# **EcoStruxure**

# Link150 Ethernet Gateway

# **Guide utilisateur**

EcoStruxure propose une connectivité simple et économique de ligne série à Ethernet.

DOCA0110FR-07 05/2022

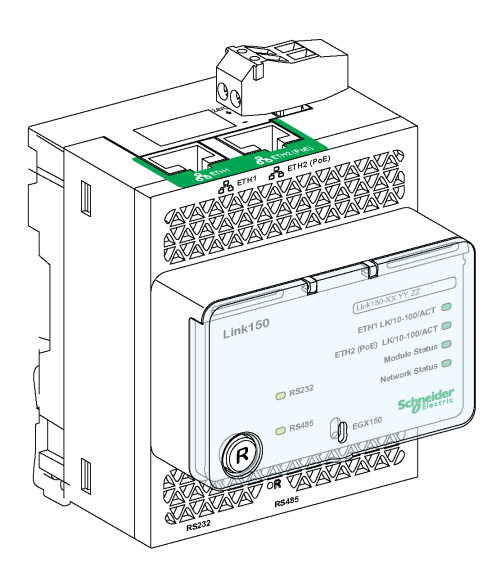

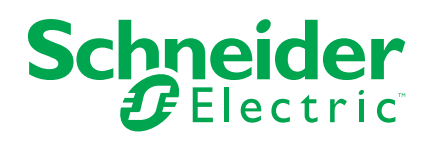

# **Mentions légales**

La marque Schneider Electric et toutes les marques de commerce de Schneider Electric SE et de ses filiales mentionnées dans ce guide sont la propriété de Schneider Electric SE ou de ses filiales. Toutes les autres marques peuvent être des marques de commerce de leurs propriétaires respectifs. Ce guide et son contenu sont protégés par les lois sur la propriété intellectuelle applicables et sont fournis à titre d'information uniquement. Aucune partie de ce guide ne peut être reproduite ou transmise sous quelque forme ou par quelque moyen que ce soit (électronique, mécanique, photocopie, enregistrement ou autre), à quelque fin que ce soit, sans l'autorisation écrite préalable de Schneider Electric.

Schneider Electric n'accorde aucun droit ni aucune licence d'utilisation commerciale de ce guide ou de son contenu, sauf dans le cadre d'une licence non exclusive et personnelle, pour le consulter tel quel.

Les produits et équipements Schneider Electric doivent être installés, utilisés et entretenus uniquement par le personnel qualifié.

Les normes, spécifications et conceptions sont susceptibles d'être modifiées à tout moment. Les informations contenues dans ce guide peuvent faire l'objet de modifications sans préavis.

Dans la mesure permise par la loi applicable, Schneider Electric et ses filiales déclinent toute responsabilité en cas d'erreurs ou d'omissions dans le contenu informatif du présent document ou pour toute conséquence résultant de l'utilisation des informations qu'il contient.

# **Table des matières**

| Consignes de sécurité                                     | 4        |
|-----------------------------------------------------------|----------|
| À propos de ce manuel                                     | 6        |
| Présentation du Link150                                   | 7        |
| Description de la passerelle Ethernet Link150             | 8        |
| Description du matériel                                   | 10       |
| Caractéristiques de la passerelle Ethernet Link150        |          |
| Mise à jour du firmware de la passerelle Ethernet Link150 | 19       |
| Écolabel Schneider Electric Green Premium™                | 21       |
| Serveur Web Link150                                       | 23       |
| Passerelle Ethernet Link150                               | 24       |
| Accès aux pages Web du Link150                            | 25       |
| Présentation de l'interface utilisateur du Link150        | 29       |
| Description des pages Web du Link150                      | 31       |
| Serveur Web Link150 - Page d'accueil                      |          |
| Caractéristiques et référence du produit                  |          |
| Emplacement physique du dispositif                        | 35       |
| Serveur Web Link150 - Page Diagnostic                     |          |
| Ethernet                                                  | 37       |
| Services réseau IP                                        |          |
| Lire les registres de dispositifs                         |          |
| Port série                                                | 40       |
| Système                                                   | 41       |
| Pont RSTP                                                 | 42       |
| Ports RSTP                                                | 43       |
| Serveur Web Link150 - Page Maintenance                    | 45       |
| Micrologiciel                                             | 45       |
| Serveur Web Link150 - Page Paramètres                     | 46       |
| Identification                                            | 47       |
| Date et heure                                             |          |
| Configuration Ethernet (double port)                      |          |
| Configuration IP                                          | 51       |
| Port série                                                | 53       |
| Liste des dispositifs                                     |          |
| Services réseau IP                                        |          |
| Filtrage Modbus I CP/IP                                   | 60       |
| Configuration du journal système                          |          |
|                                                           |          |
| Parametres Ethernet avances                               | 64       |
| ROIF                                                      |          |
| Comples utilisateur                                       | /ەb/     |
|                                                           | 69<br>4ح |
| Normon                                                    |          |
|                                                           |          |

# Consignes de sécurité

### Informations importantes

Lisez attentivement ces instructions et examinez le matériel pour vous familiariser avec l'appareil avant de tenter de l'installer, de le faire fonctionner, de le réparer ou d'assurer sa maintenance. Les messages spéciaux suivants que vous trouverez dans cette documentation ou sur l'appareil ont pour but de vous mettre en garde contre des risques potentiels ou d'attirer votre attention sur des informations qui clarifient ou simplifient une procédure.

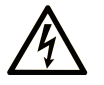

La présence de ce symbole sur une étiquette "Danger" ou "Avertissement" signale un risque d'électrocution qui provoquera des blessures physiques en cas de non-respect des consignes de sécurité.

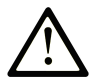

Ce symbole est le symbole d'alerte de sécurité. Il vous avertit d'un risque de blessures corporelles. Respectez scrupuleusement les consignes de sécurité associées à ce symbole pour éviter de vous blesser ou de mettre votre vie en danger.

## 

**DANGER** signale un risque qui, en cas de non-respect des consignes de sécurité, **provoque** la mort ou des blessures graves.

## AVERTISSEMENT

**AVERTISSEMENT** signale un risque qui, en cas de non-respect des consignes de sécurité, **peut provoquer** la mort ou des blessures graves.

## **ATTENTION**

**ATTENTION** signale un risque qui, en cas de non-respect des consignes de sécurité, **peut provoquer** des blessures légères ou moyennement graves.

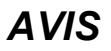

AVIS indique des pratiques n'entraînant pas de risques corporels.

#### **Remarque Importante**

L'installation, l'utilisation, la réparation et la maintenance des équipements électriques doivent être assurées par du personnel qualifié uniquement. Schneider Electric décline toute responsabilité quant aux conséquences de l'utilisation de ce matériel.

Une personne qualifiée est une personne disposant de compétences et de connaissances dans le domaine de la construction, du fonctionnement et de l'installation des équipements électriques, et ayant suivi une formation en sécurité leur permettant d'identifier et d'éviter les risques encourus.

# AVIS RELATIF À LA CYBERSÉCURITÉ

# **AVERTISSEMENT**

#### RISQUES POUVANT AFFECTER LA DISPONIBILITÉ, L'INTÉGRITÉ ET LA CONFIDENTIALITÉ DU SYSTÈME

- Modifiez les mots de passe par défaut dès la première utilisation afin d'empêcher tout accès non autorisé aux paramètres, aux commandes et aux informations de l'équipement.
- Désactivez les ports/services non utilisés et les comptes par défaut afin de réduire les risques d'attaques malveillantes.
- Protégez les appareils en réseau par plusieurs niveaux de cyberdéfense (pare-feu, segmentation du réseau, détection des intrusions et protection du réseau).
- Respectez les bonnes pratiques de cybersécurité (par exemple, moindre privilège, séparation des tâches) pour réduire le risque d'intrusion, la perte ou l'altération des données et journaux, ou l'interruption des services.

Le non-respect de ces instructions peut provoquer la mort, des blessures graves ou des dommages matériels.

# Avertissement de la FCC

Cet équipement a été testé et déclaré conforme aux normes des dispositifs numériques de Classe A, conformément à l'article 15 du règlement de la FCC. Ces limites sont définies pour assurer une protection adéquate contre les brouillages nuisibles lors de l'exploitation de ce matériel dans un environnement commercial. Ce matériel génère, utilise et est susceptible de dégager de l'énergie sous forme de fréquences radio et, s'il n'est pas installé et/ou exploité conformément aux consignes d'utilisation, risque de provoquer des interférences (brouillages radio-électriques) nuisibles aux communications radio. L'utilisation de cet équipement dans un quartier résidentiel est susceptible de causer des brouillages nuisibles. Dans ce cas, il incombe à l'utilisateur de prendre les mesures nécessaires à l'élimination du brouillage, à ses propres frais.

# À propos de ce manuel

## **Objectif du document**

Le but de ce document est de fournir aux utilisateurs, installateurs et personnels de maintenance les informations et procédures techniques nécessaires pour accéder au serveur Web Link150 et en assurer la maintenance.

#### **Champ d'application**

Ce manuel s'applique à toutes les versions de firmware de la passerelle Link150.

#### Informations en ligne

Les caractéristiques techniques des équipements décrits dans ce document sont également fournies en ligne. Pour accéder aux informations en ligne, allez sur la page d'accueil de Schneider Electric www.se.com/ww/en/download/.

Les caractéristiques présentées dans ce manuel devraient être identiques à celles fournies en ligne. Toutefois, en application de notre politique d'amélioration continue, nous pouvons être amenés à réviser le contenu du document afin de le rendre plus clair et plus précis. Si vous constatez une différence entre le manuel et les informations fournies en ligne, utilisez ces dernières en priorité.

## Documents à consulter

Le tableau suivant répertorie les documents compatibles avec une passerelle Link150 équipée de la dernière version du firmware :

| Titre de documentation                                         | Date de publication | Référence          |
|----------------------------------------------------------------|---------------------|--------------------|
| Passerelle Link150 Ethernet - Instruction de service           | 11/2021             | <u>NHA50221-04</u> |
| Link150 Ethernet Gateway Firmware Release Note                 | 05/2022             | DOCA0182EN-05      |
| Link150 Ethernet Gateway Firmware<br>Upgrade Tool — User Guide | 09/2021             | DOCA0223EN-01      |

Vous pouvez télécharger ces publications et d'autres informations techniques depuis notre site Web : www.se.com/ww/en/download/.

# **Présentation du Link150**

#### Contenu de cette partie

| Description de la passerelle Ethernet Link 150            | 8  |
|-----------------------------------------------------------|----|
| Description du matériel10                                 | 10 |
| Caractéristiques de la passerelle Ethernet Link15018      | 18 |
| Mise à jour du firmware de la passerelle Ethernet Link150 | 19 |
| Écolabel Schneider Electric Green Premium <sup>™</sup>    | 21 |

# **Description de la passerelle Ethernet Link150**

#### Gamme principale de produits EcoStruxure

EcoStruxure désigne l'architecture et la plateforme interopérable ouverte plugand-play compatible IoT de Schneider Electric qui s'applique aussi bien aux domiciles, bâtiments, centres de données, infrastructures et industries. Innovation à tous les niveaux, depuis les produits connectés jusqu'au contrôle périphérique, aux applications, à l'analyse et aux services.

#### Présentation de la passerelle Ethernet Link150

Ce manuel concerne la passerelle Ethernet Link150. Pour plus d'informations sur l'installation, reportez-vous au document *Passerelle Ethernet Link150 - Instruction de service*.

La passerelle Link150 est un dispositif de communication qui assure la connectivité entre les équipements Ethernet (Modbus TCP/IP) et Modbus d'une ligne série, permettant ainsi à des clients Modbus TCP/IP d'accéder aux informations provenant de dispositifs esclaves en série. Les dispositifs maîtres en série disposent également d'un accès aux informations des dispositifs esclaves d'un réseau Ethernet.

#### Caractéristiques de la passerelle Ethernet Link150

La passerelle Link150 prend en charge les protocoles Ethernet suivants :

- Modbus TCP/IP : ce protocole assure une communication maître/esclave entre des dispositifs et une interface TCP/IP, via une connexion Ethernet. Il sert à échanger des données entre la passerelle Link150 et d'autres dispositifs Modbus TCP/IP compatibles via le port TCP 502.
- Hypertext Transfer Protocol (HTTP) : ce protocole réseau gère la distribution des fichiers et données sur le Web. Il offre un service de serveur Web via le port TCP 80. Vous pouvez utiliser un navigateur Web pour configurer à distance la passerelle Link150 et consulter ses données de diagnostic.
- Hypertext Transfer Protocol Secure (HTTPS) : version du protocole de transfert Web standard HTTP qui ajoute une couche de sécurité aux données qui transitent via une connexion SSL (Secure Socket Layer) ou TLS (Transport Layer Security). HTTPS permet la communication chiffrée et la connexion sécurisée entre un utilisateur distant et l'équipement Link150.
- File Transfer Protocol (FTP) : ce protocole réseau permet de transférer des fichiers sur Internet entre deux PC. Il sert à transférer les mises à jour de firmware à la passerelle Link150 via le port TCP 21.
- Simple Network Management Protocol (SNMP) : ce protocole, basé sur le format MIB2, permet d'enregistrer et d'envoyer des informations d'identification et de diagnostic dans le cadre de la gestion du réseau, via le port 161 UDP.
- Address Resolution Protocol (ARP) : ce protocole assure la conversion des adresses IP en adresses Ethernet. La passerelle Link150 envoie des requêtes ARP pour déterminer si son adresse IP existe en double.
- Rapid Spanning Tree Protocol (RSTP) : ce protocole est une version avancée du protocole Spanning Tree Protocol qui fournit une couche de liaison exécutée au sein de ponts ou de commutateurs.
- Device Profile for Web Services (DPWS) : ce protocole définit un ensemble minimum de contraintes de mise en œuvre en vue d'activer des services Web sécurisés de messagerie, de détection, de description et de gestion d'évènements sur des équipements dont les ressources sont limitées.

#### NOTE:

- Les protocoles HTTPS et RSTP s'appliquent uniquement à partir de la version 005.001.015 du firmware Link150.
- Le protocole FTP s'applique uniquement jusqu'à la version 005.000.029 du firmware Link150.

# **Description du matériel**

Top View

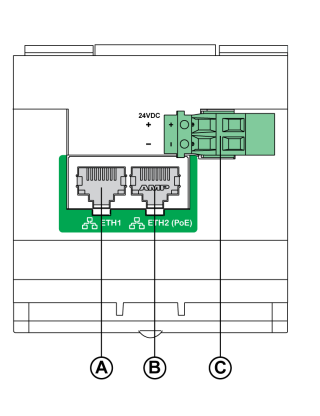

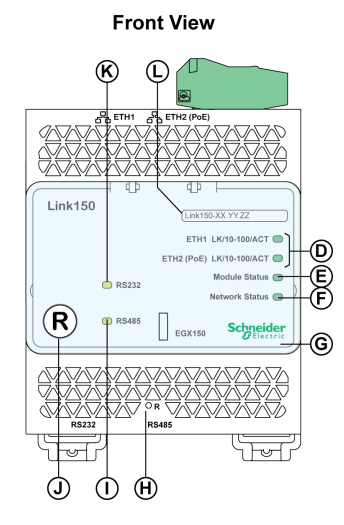

Rear View

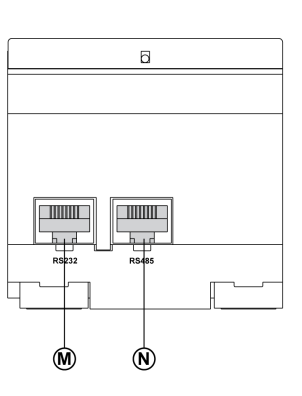

**Bottom View** 

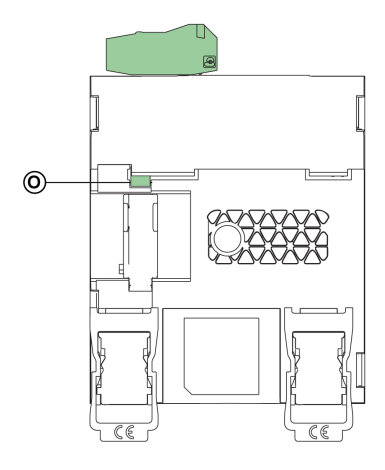

- A ETH1 : Port de communication Ethernet 1
- B ETH2 : Port de communication Ethernet 2 (Power over Ethernet)
- C Bornier d'alimentation 24 V CC
- D Voyants de communication Ethernet
- E Voyant d'état du module
- F Voyant d'état du réseau
- G Cache transparent scellable
- H Broche de réinitialisation de l'adresse IP
- I Voyant d'état du trafic RS485
- J Bouton de redémarrage progressif du dispositif (accessible cache fermé)
- K Voyant d'état du trafic RS232
- L Etiquette comportant le nom du dispositif
- M Port RS232
- N Port RS485
- O Connexion à la terre

## **Bornier d'alimentation 24 VCC**

La passerelle Link150 est alimentée en 24 VCC ou via PoE (Power-over-Ethernet). Il est conseillé d'utiliser un courant à tension limitée/intensité limitée homologué UL et approuvé UL ou une alimentation de Classe 2 avec 24 VCC, 500 mA minimum.

NOTE: lorsque le module est raccordé au réseau PoE et au 24 VCC, la perte de l'alimentation 24 VCC entraîne une perte de communication temporaire jusqu'à ce que le dispositif soit alimenté par PoE.

Dans le cas d'un raccordement à une alimentation 24 VCC, utilisez un conducteur en cuivre uniquement.

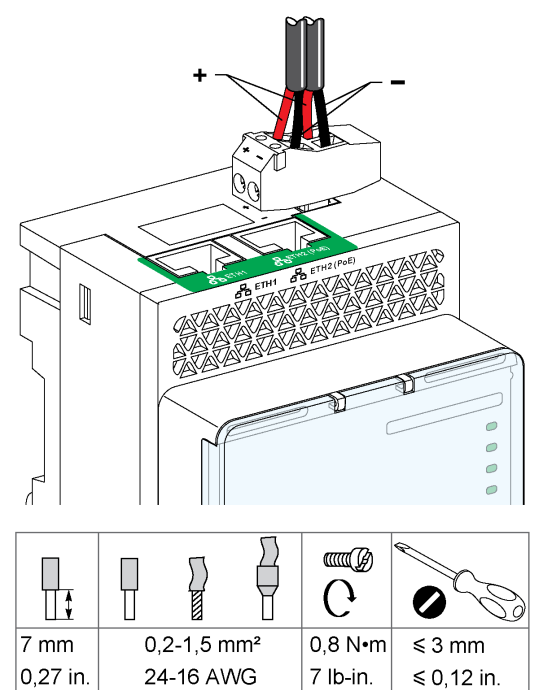

#### Commutateur Ethernet avec ports PoE endspan

24-16 AWG

0,27 in.

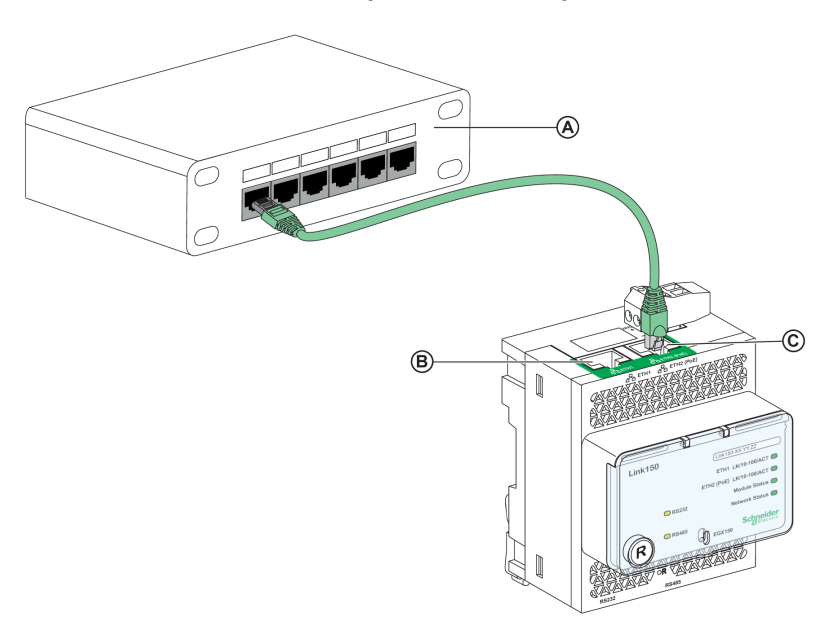

≤ 0,12 in.

- Commutateur Ethernet avec ports PoE endspan А
- Port de communication Ethernet 1 В
- Port de communication Ethernet 2 (PoE) С

#### Commutateur Ethernet avec ports PoE midspan

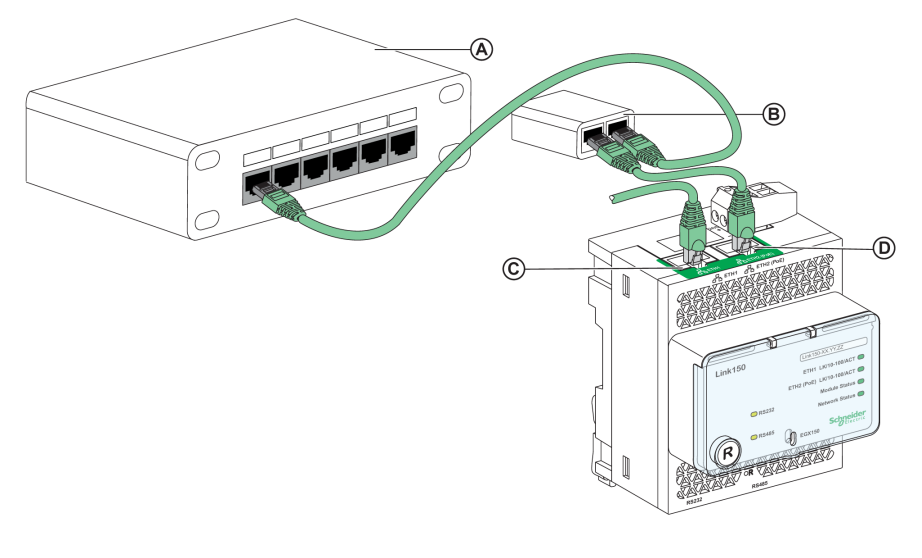

- A Commutateur Ethernet
- B Injecteur PoE midspan
- C Port de communication Ethernet 1
- D Port de communication Ethernet 2 (PoE)

#### Voyants de communication Ethernet

Les LED Ethernet deux couleurs indiquent l'état des communications sur les ports Ethernet ETH1 et ETH2.

| LED               | Etat                 |
|-------------------|----------------------|
| Jaune             | Liaison 10 Mbits/s   |
| Jaune clignotante | Activité 10 Mbits/s  |
| Vert              | Liaison 100 Mbits/s  |
| Verte clignotante | Activité 100 Mbits/s |

#### Voyant d'état du module

La LED d'état du module deux couleurs indique l'état de la passerelle Link150.

| LED                                                                   | Etat                    |
|-----------------------------------------------------------------------|-------------------------|
| Eteinte fixe                                                          | Aucune alimentation     |
| Verte fixe                                                            | Dispositif opérationnel |
| Rouge fixe                                                            | Hors service            |
| Verte clignotante (allumée pendant 500 ms,<br>éteinte pendant 500 ms) | Firmware corrompu       |
| Rouge clignotante                                                     | Mode dégradé            |
| Verte/rouge clignotante (verte pendant 250 ms, rouge pendant 250 ms)  | Auto-test               |

#### NOTE:

- Lorsque la broche de réinitialisation de l'adresse IP est relâchée après 5 secondes et avant 10 secondes, la LED d'état du module clignote en vert jusqu'à ce que la broche soit relâchée.
- Lorsque la broche de réinitialisation de l'adresse IP est relâchée après 15 secondes, la LED d'état du module est verte fixe.

#### Voyant d'état du réseau

La LED d'état du réseau deux couleurs indique l'état du réseau de la passerelle Link150.

| LED                                                                 | Etat                                                               |
|---------------------------------------------------------------------|--------------------------------------------------------------------|
| Eteinte                                                             | Aucune alimentation ou adresse IP                                  |
| Verte fixe                                                          | Adresse IP valide                                                  |
| Rouge fixe                                                          | Adresse IP dupliquée                                               |
| Vert/rouge clignotante (verte pendant 250 ms, rouge pendant 250 ms) | Auto-test en cours                                                 |
| Orange fixe                                                         | Erreur dans la configuration IP ou dans<br>l'adresse IP par défaut |

#### Voyant du trafic RS232

La LED jaune du trafic de ligne série RS232 indique si des messages sont en cours d'émission ou de réception sur le réseau de ligne série RS232 via la passerelle Link150. Elle clignote lors de l'émission et de la réception de messages. Sinon, elle est éteinte.

#### Voyant du trafic RS485

La LED jaune du trafic de ligne série RS485 indique si des messages sont en cours d'émission ou de réception sur le réseau de ligne série RS485 via la passerelle Link150. Elle clignote lors de l'émission et de la réception de messages. Sinon, elle est éteinte.

#### Broche de réinitialisation de l'adresse IP

Lorsque la broche de réinitialisation de l'adresse IP est enfoncée pendant 1 à 5 secondes, le mode d'acquisition de l'adresse IP est réinitialisé sur la valeur d'usine par défaut (DHCP).

#### Réinitialisation des valeurs d'usine

Lorsque la broche de réinitialisation de l'adresse IP est enfoncée pendant 10 à 15 secondes, toutes les informations configurables par l'utilisateur sont réinitialisées sur les valeurs d'usine par défaut.

#### Bouton de redémarrage progressif du dispositif

Appuyez sur le bouton de redémarrage progressif du dispositif pendant 10 à 15 secondes pour redémarrer progressivement la passerelle Link150. Pour plus d'informations, reportez-vous à la section Dépannage, page 71.

#### Schéma de raccordement RS232

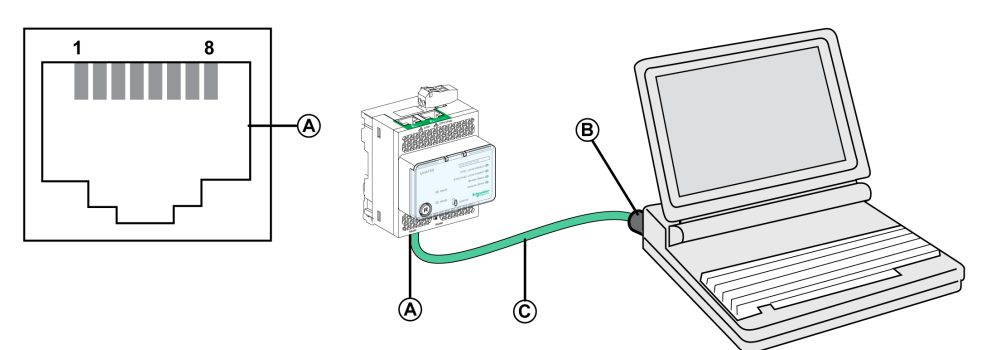

- A Port série RS232
- B RJ45 vers DB9
- C Câble croisé RJ45

| Numéro de<br>broche | Nom de signal | Description                         |
|---------------------|---------------|-------------------------------------|
| 1                   | DSR           | Ensemble de données prêt            |
| 2                   | DCD           | Détection de la porteuse de données |
| 3                   | DTR           | Terminal de données prêt            |
| 4                   | GND           | Terre                               |
| 5                   | RX            | Réception de données                |
| 6                   | ТХ            | Transmission de données             |
| 7                   | CTS           | Prêt à émettre                      |
| 8                   | RTS           | Demande d'émission                  |

### Schéma de raccordement RS 485 à 2 fils

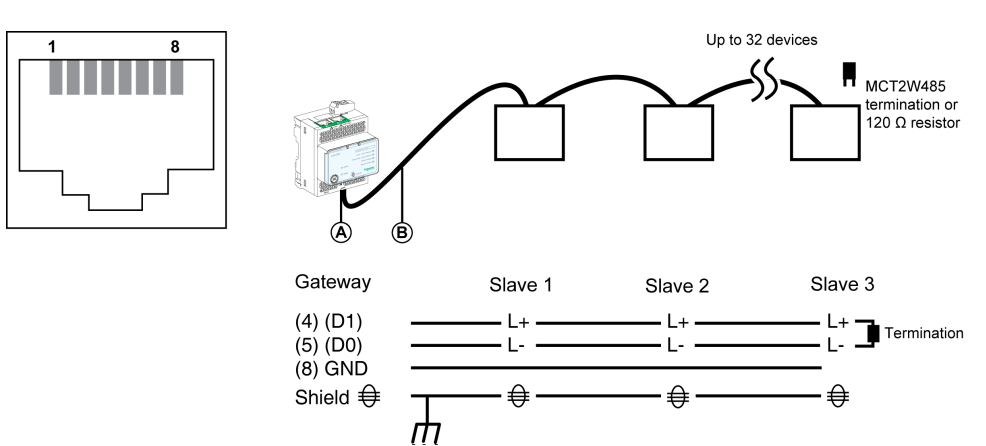

- A Port série RS485
- B Câble RJ45 (VW3A8306D30 est un accessoire de raccordement RJ45)

| Numéro de<br>broche | Nom de signal | Description      |  |
|---------------------|---------------|------------------|--|
| 1                   | D1            | Pas de connexion |  |
| 2                   | D0            | Pas de connexion |  |
| 3                   | NC            | Pas de connexion |  |
| 4                   | D1            | Données+         |  |
| 5                   | D0            | Données-         |  |
| 6                   | NC            | Pas de connexion |  |

| Numéro de<br>broche | Nom de signal | Description      |
|---------------------|---------------|------------------|
| 7                   | NC            | Pas de connexion |
| 8                   | GND           | Terre            |
|                     | Blindage      | Blindage         |

## Schéma de raccordement RS485 2 fils avec adaptateur de câble Link150

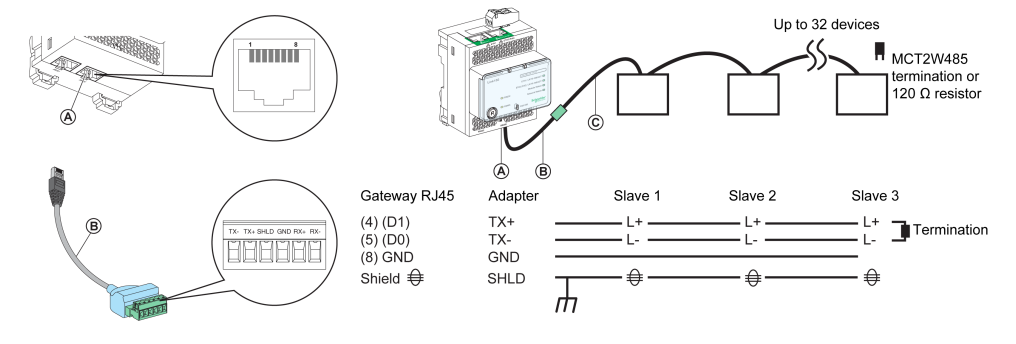

#### A Port série RS485

- B Adaptateur de câble Link150 (PH68385 est un accessoire de raccordement RJ45)
- C Belden 9841

| Brochage pour RJ45<br>de passerelle et<br>adaptateur | Nom de signal | Description      |
|------------------------------------------------------|---------------|------------------|
| 1                                                    | D1            | Pas de connexion |
| 2                                                    | D0            | Pas de connexion |
| 3                                                    | NC            | Pas de connexion |
| 4                                                    | D1            | Données+         |
| 5                                                    | D0            | Données-         |
| 6                                                    | NC            | Pas de connexion |
| 7                                                    | NC            | Pas de connexion |
| 8                                                    | GND           | Terre            |
|                                                      | Blindage      | Blindage         |

#### Schéma de raccordement RS 485 à 4 fils

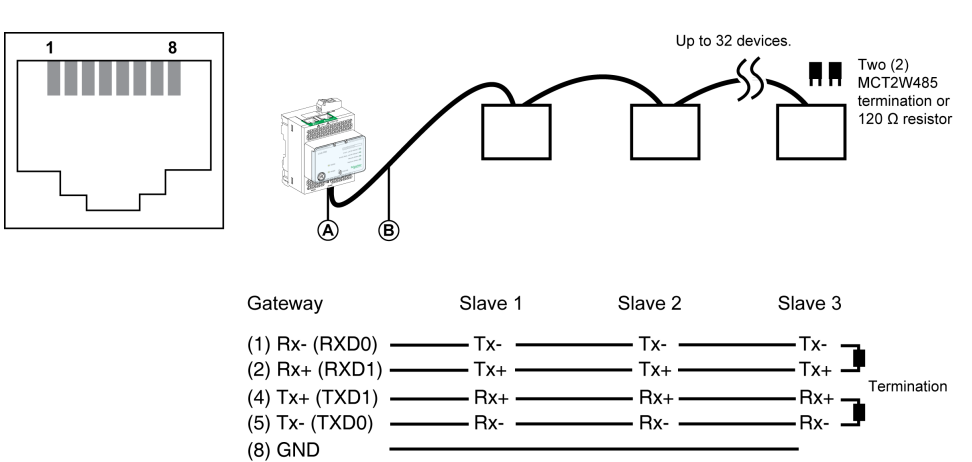

€

Ш

Shield €

₽

• **⊕** 

- A Port série RS485
- B Câble RJ45 (VW3A8306D30 est un accessoire de raccordement RJ45)

| Numéro de<br>broche | Nom de signal | Description              |  |
|---------------------|---------------|--------------------------|--|
| 1                   | RX-           | Réception de données-    |  |
| 2                   | RX+           | Réception de données+    |  |
| 3                   | NC            | Pas de connexion         |  |
| 4                   | TX+           | Transmission de données+ |  |
| 5                   | TX-           | Transmission de données- |  |
| 6                   | NC            | Pas de connexion         |  |
| 7                   | NC            | Pas de connexion         |  |
| 8                   | GND           | Terre                    |  |
|                     | Blindage      | Blindage                 |  |

## Schéma de raccordement RS485 4 fils avec adaptateur de câble Link150

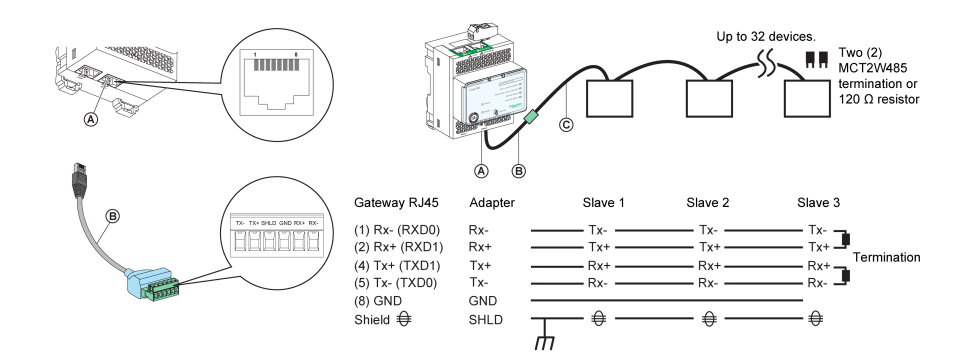

- A Port série RS485
- B Adaptateur de câble Link150 (PH68385 est un accessoire de raccordement RJ45)
- **C** Belden 8723 ou 9842

| Brochage pour RJ45 de<br>passerelle et adaptateur | Nom de signal | Description              |
|---------------------------------------------------|---------------|--------------------------|
| 1                                                 | RX-           | Réception de données-    |
| 2                                                 | RX+           | Réception de données+    |
| 3                                                 | NC            | Pas de connexion         |
| 4                                                 | TX+           | Transmission de données+ |
| 5                                                 | TX-           | Transmission de données- |
| 6                                                 | NC            | Pas de connexion         |
| 7                                                 | NC            | Pas de connexion         |
| 8                                                 | GND           | Terre                    |
|                                                   | Blindage      | Blindage                 |

# **Caractéristiques de la passerelle Ethernet Link150**

## **Caractéristiques environnementales**

| Caractéristiques     |          | Valeur                                                                                                    |  |
|----------------------|----------|----------------------------------------------------------------------------------------------------|--|
| Conforme aux normes  |          | <ul><li>IEC/UL 60950</li><li>AS/ZNS 60950</li></ul>                                                                        |  |
|                      |          | <ul> <li>CSA C22.2</li> <li>IEC/UL 61010-2-201</li> <li>EN 55024</li> <li>EN 55022</li> <li>IEC 61000-6-2 éd. 2</li> </ul> |  |
| Certification        |          | Marquage cULus, CE, RCM et FCC                                                                                             |  |
| Température ambiante | Stockage | age -40 à +85 °C (-40 à +185 °F)                                                                                           |  |
| Fonctionnement       |          | -25 à +70 °C (-13 à +158 °F)                                                                                               |  |
| Pollution            |          | Niveau 2                                                                                                    |  |

## Caractéristiques mécaniques

| Caractéristiques                       | Valeur                                                       |
|----------------------------------------|--------------------------------------------------------------|
| Résistance aux chocs                   | Conforme à la norme IEC 60068-2-27 15 g/11 ms 1/2 sinusoïdal |
| Résistance aux vibrations sinusoïdales | Conforme à la norme CEI/EN 60068-2-6                         |

## **Caractéristiques électriques**

| Caractéristiques     |  | Valeur                                    |                                  |  |
|----------------------|--|-------------------------------------------|----------------------------------|--|
|                      |  | Mode 24 VCC                               | Mode PoE                         |  |
| Alimentation         |  | 24 VCC, -20 %/+10 % (19,2 VCC - 26,4 VCC) | Conforme à la norme IEEE 802.3af |  |
| Consommation Normale |  | 24 VCC, 130 mA à 20 °C                    | 48 VCC, 65 mA à 20 °C            |  |

## **Caractéristiques physiques**

| Caractéristiques                        | Valeur                                                                                                    |  |
|-----------------------------------------|----------------------------------------------------------------------------------------------------|--|
| Dimensions                              | 72 x 105 x 71 mm (2,83 x 4,13 x 2,79 in.)                                                                                         |  |
| Montage                                 | Rail DIN                                                                                                    |  |
| Masse                                   | 175 g hors emballage                                                                                                    |  |
| Indice de protection du module installé | <ul> <li>Sur la face avant (montage en coffret mural) : IP4x</li> <li>Connecteurs : IP2x</li> <li>Autres pièces : IP3x</li> </ul> |  |
| Raccordements                           | <ul> <li>Bornier à vis pour alimentation 24 VCC</li> <li>RJ45 pour communication</li> </ul>                                       |  |
| Type d'installation                     | Equipement ouvert                                                                                                    |  |

# Mise à jour du firmware de la passerelle Ethernet Link150

## Description

Il est possible de mettre à jour la passerelle Link150 avec la dernière version du firmware via l'interface Web ou à l'aide de l'outil de mise à niveau du firmware du Link150.

La dernière version de l'outil de mise à niveau du firmware du Link150 peut être téléchargée sur le site Web de Schneider Electric à l'adresse www.se.com/ww/en/ download/.

# AVIS

#### **RISQUE DE DOMMAGES MATERIELS**

Ne mettez pas l'équipement hors tension ou ne déconnectez pas le câble réseau pendant la mise à niveau du firmware.

Le non-respect de ces instructions peut provoquer des dommages matériels.

#### Mise à niveau du firmware

- Vérifiez la version actuelle du firmware. Reportez-vous à la section Vérification de la version du composant binaire exécutable du Firmware, page 20.
- 2. Si le numéro de version du firmware est inférieur ou égal à 005.001.018, mettez à jour le firmware à l'aide de l'outil de mise à niveau du firmware du Link150. Reportez-vous à la section Mise à niveau du firmware via l'outil de mise à niveau du firmware, page 20 pour plus d'informations.
- 3. Si le numéro de version du firmware est supérieur ou égal à 005.001.018, mettez à jour le firmware via la page Web ou à l'aide de l'outil de mise à jour du firmware. Reportez-vous à la section Mise à niveau du firmware via la page Web, page 20 ou Mise à niveau du firmware via l'outil de mise à niveau du firmware, page 20 selon le cas.

Le tableau ci-dessous répertorie les différentes versions du firmware et les outils pris en charge à utiliser pour la mise à jour du firmware :

| Version du firmware       | Page Web       | Outil de mise à niveau du firmware |
|---------------------------|----------------|------------------------------------|
| ≤ 005.000.011             | Non applicable | ×                                  |
| 005.000.021 à 005.000.032 | Non applicable | ×                                  |
| 005.001.015               | Non applicable | ×                                  |
| ≥ 005.001.018             | ✓              | ✓                                  |

# Vérification de la version du composant binaire exécutable du Firmware

| Étape | Action                                                                                                    | Résultat                                                      |
|-------|----------------------------------------------------------------------------------------------------|---------------------------------------------------------------|
| 1     | Ouvrez le navigateur Web et connectez-vous à la passerelle Link150.                                                                                                    | Ouvre la page d'accueil du Link150.                           |
| 2     | <ul> <li>Pour vérifier la version de firmware 005.001.015 ou ultérieure,<br/>accédez au menu Accueil, sélectionnez la page Identification<br/>de l'équipement et repérez la version de firmware</li> </ul> | Détermine la version de firmware de la passerelle<br>Link150. |
|       | <ul> <li>Pour vérifier la version de firmware jusqu'à 005.000.029,<br/>accédez au menu Diagnostics, sélectionnez la page<br/>Informations sur l'appareil et repérez la version de firmware</li> </ul>      |                                                               |
|       | <b>NOTE:</b> Si vous avez mis à jour le firmware récemment, appuyez<br>sur <b>F5</b> pour actualiser la page Web et mettre à jour le numéro de<br>firmware affiché.                                        |                                                               |

## Mise à niveau du firmware via la page Web

| Étape | Action                                                                                                    | Résultat                                                                                                    |  |
|-------|----------------------------------------------------------------------------------------------------|----------------------------------------------------------------------------------------------------|--|
| 1     | Ouvrez la page Web de l'équipement Link150 en utilisant l'adresse IP<br><i>http ou https://&lt;<adresse ip="">&gt;</adresse></i> ou détectez l'équipement Link150 dans<br>un onglet de réseau Windows. | Ouvre la page d'accueil du Link150.                                                                                                    |  |
|       | NOTE:                                                                                                    |                                                                                                    |  |
|       | • Adresse IP par défaut = 169.254.YY.ZZ                                                                                                    |                                                                                                    |  |
|       | <ul> <li>Nom d'utilisateur par défaut lors de la connexion =<br/>Administrator</li> </ul>                                                                                                    |                                                                                                    |  |
|       | <ul> <li>Mot de passe par défaut = Adresse MAC (vérifiez que le<br/>mot de passe de Administrator n'est pas vide.)<br/>Reportez-vous à la section Comptes utilisateur, page 67.</li> </ul>             |                                                                                                    |  |
| 2     | Pour mettre à niveau la version de firmware, sélectionnez le menu<br>Maintenance, accédez au sous-menu Mise à niveau, cliquez sur<br>Firmware, puis cliquez sur le bouton Parcourir                    | Ouvre la boîte de dialogue Choisir le fichier à ouvrir.                                                                                                    |  |
| 3     | Sélectionnez le package de livraison Link150 dans le dossier de la version de firmware/Binaries/Link150_Delivery_<br>Package_Vxxx_yyy_zzz.zip après l'avoir décompressé.                               | Sélectionne le fichier du package de livraison.                                                                                                    |  |
| 4     | Cliquez sur le bouton <b>Mise à niveau</b> .                                                                                                    | Affiche la barre de progression du chargement, puis le message Voulez-vous appliquer la mise à niveau du firmware maintenant ? lorsque le chargement est terminé. |  |
| 5     | Cliquez sur <b>Oui</b> pour appliquer la mise à niveau du firmware.                                                                                                    | Affiche la barre de progression de la mise à niveau et exécute la mise à niveau.                                                                                  |  |

#### NOTE:

- YY.ZZ sont les 2 derniers octets de l'adresse MAC de la passerelle Link150 (indiquée sur l'étiquette latérale de l'équipement Link150).
- La passerelle Link150 redémarre 40 secondes après la mise à niveau du firmware.

Si la mise à niveau du firmware échoue, la passerelle Link150 affiche des erreurs.

#### Mise à niveau du firmware via l'outil de mise à niveau du firmware

L'outil de mise à niveau du firmware du Link150 est la solution logicielle permettant de mettre à jour la passerelle Link150 avec la dernière version du firmware, quelle que soit sa version initiale.

La dernière version de l'outil de mise à niveau du firmware peut être téléchargée sur le site Web de Schneider Electric à l'adresse www.se.com/ww/en/download/.

La procédure de mise à jour du firmware est détaillée dans le document DOCA0223EN – Link150 Ethernet Gateway Firmware Upgrade Tool – User Guide.

# Écolabel Schneider Electric Green Premium<sup>™</sup>

# Description

Le label Green Premium de Schneider Electric vous permet de développer et promouvoir une politique environnementale tout en préservant l'efficacité au sein de votre entreprise. Cet écolabel garantit le respect des normes environnementales en vigueur.

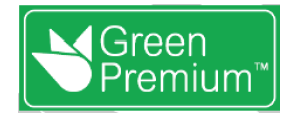

## Accéder à Green Premium

Les données sur les produits portant le label Green Premium sont accessibles en ligne :

- Sur la page Green Premium du site Web Schneider Electric.
- En scannant le code QR suivant :

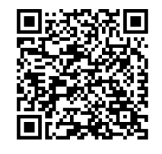

# Consulter le profil environnemental d'un produit sur le site web Schneider Electric

Pour consulter le profil environnemental d'un produit à l'aide d'un PC ou d'un smartphone, voici la marche à suivre :

| Étape | Action                                                                                                    |
|-------|----------------------------------------------------------------------------------------------------|
| 1     | Depuis www.se.com, sélectionner Support > Additional Links > Green Premium Eco Label.                                                                                                    |
| 2     | Cliquer sur Find Green Premium Products pour ouvrir la page web de l'outil de recherche.                                                                                                    |
| 3     | <ul> <li>Compléter les champs :</li> <li>Saisir la référence commerciale ou la gamme du produit que vous recherchez.</li> <li>Facultatif : Saisir le code de date de fabrication du produit, au format AASS. Par défaut, ce champ comporte la date de la recherche.</li> </ul> |
| 4     | Pour rechercher plusieurs produits simultanément, cliquer sur le bouton Add product, puis complétez les champs.                                                                                                    |
| 5     | Cliquer sur <b>Check product(s)</b> pour générer un rapport sur les critères environnementaux disponibles pour les produits dont vous avez saisi les références.                                                                                                    |

## **Critères environnementaux**

L'écolabel Green Premium donne les informations liées aux produits sur les critères d'impact environnemental suivants :

- RoHs : Directive Européenne sur la limitation de six substances dangereuses.
- REACh : Réglementation Européenne sur les risques liés aux substances chimiques.
- PEP: Profil Environnemental Produit.
- EoLI : Instructions de fin de vie.

#### RoHs

La réglementation RoHS est appliquée à tous les produits Schneider Electric, même ceux qui ne sont pas obligés de se conformer aux exigences de cette réglementation. Des certificats de conformité sont disponibles pour les produits qui remplissent les critères de cette initiative européenne, qui vise à éliminer certaines substances dangereuses.

## REACh

Schneider Electric applique strictement la réglementation REACh sur ses produits au niveau mondial, et communique à ses clients toutes les informations concernant la présence de SVHC (substances extrêmement préoccupantes) dans tous ses produits.

#### PEP

Schneider Electric fournit un Profil Environnemental complet de chacun de ses produits commercialisés, comportant notamment les données d'empreinte carbone et de consommation énergétique au cours des différentes phases de la vie du produit, en conformité avec la norme ISO 14025 du programme PEP ecopassport. Le PEP est particulièrement utile pour surveiller, contrôler, économiser de l'énergie et/ou réduire ses émissions de carbone.

## EoLI

Ces instructions fournissent :

- · Les taux de recyclabilité des produits Schneider Electric
- Des conseils pour limiter les risques aux personnes au cours du démontage des produits avant toute opération de recyclage.
- L'identification des pièces à démonter pour recyclage ou tri sélectif, afin de limiter les dangers pour l'environnement et les incompatibilités avec les processus standard de recyclage.

# Serveur Web Link150

#### Contenu de cette partie

| Passerelle Ethernet Link1502            | 4  |
|-----------------------------------------|----|
| Serveur Web Link150 - Page d'accueil    | 3  |
| Serveur Web Link150 - Page Diagnostic   | 6  |
| Serveur Web Link150 - Page Maintenance4 | -5 |
| Serveur Web Link150 - Page Paramètres4  | -6 |
| Dépannage7                              | 1  |
| Normes                                  | 3  |

# **Passerelle Ethernet Link150**

### Contenu de ce chapitre

| Accès aux pages Web du Link150                     | 25 |
|----------------------------------------------------|----|
| Présentation de l'interface utilisateur du Link150 | 29 |
| Description des pages Web du Link150               | 31 |

# Accès aux pages Web du Link150

# Navigateurs Web pris en charge

| Navigateur           | Version avec<br>Windows XP | Version avec<br>Windows Vista | Version avec Windows 7 |
|----------------------|----------------------------|-------------------------------|------------------------|
| Internet Explorer    | IE 8.0                     | IE 9.0                        | IE 10.0                |
| Firefox              | 15.0                       | 20.0                          | 20.0                   |
| Chrome (recommended) | 24.0 et ultérieure         | 24.0 et ultérieure            | 24.0 et ultérieure     |

## Premier accès aux pages Web du Link150

Le nom de la passerelle Link150 doit être configuré lors du premier accès aux pages Web du Link150.

# **AVERTISSEMENT**

RISQUES POUVANT AFFECTER LA DISPONIBILITÉ, L'INTÉGRITÉ ET LA CONFIDENTIALITÉ DU SYSTÈME

Modifiez les mots de passe par défaut à la première utilisation afin d'empêcher tout accès non autorisé aux paramètres, contrôles et informations de l'équipement.

Le non-respect de ces instructions peut provoquer la mort, des blessures graves ou des dommages matériels.

La procédure permettant d'accéder aux pages Web du Link150 pour la première fois dépend du système d'exploitation de l'ordinateur :

- · Windows Vista, Windows 7 ou systèmes d'exploitation plus récents
- · Windows XP ou systèmes d'exploitation plus anciens

#### NOTE:

- L'équipement Link150 possède un certificat de sécurité auto-signé et il est par défaut en mode HTTPS activé. La connexion à l'interface du Link150 affiche par conséquent un message de sécurité. Avant d'accepter, vérifiez que la communication avec le Link150 a été établie.
- La redirection HTTPS est activée par défaut. Il est recommandé de laisser ce paramètre activé pour sécuriser les communications entre PC et passerelle Link150.

# Premier accès via un PC avec Windows 7, Windows Vista, or Newer Operating Systems

| Étape | Action                                                                                                    |
|-------|----------------------------------------------------------------------------------------------------|
| 1     | Déconnectez le PC du réseau local (LAN) et coupez le Wi-Fi, le cas échéant.                                                                                                    |
| 2     | Connectez un câble Ethernet entre le PC et la passerelle Link150 ou le commutateur Ethernet à l'intérieur du panneau.<br>NOTE: cette opération doit être réalisée lorsque le dispositif utilise l'adresse IP de repli.                                                                    |
| 3     | Ouvrez votre navigateur Web.                                                                                                    |
| 4     | Cliquez sur <b>Réseau</b> . Le nom <b>Link150-XXYYZZ</b> apparaît dans la liste des dispositifs.<br><b>NOTE:</b> si le nom du Link150 ne s'affiche pas dans la liste des dispositifs dans l' <b>Explorateur Windows</b> , vérifiez que le PC et le Link150 sont raccordés via le routeur. |
| 5     | Double-cliquez sur le dispositif Link150-XXYYZZ sélectionné. La page de connexion s'ouvre automatiquement dans le navigateur.                                                                                                    |

| Étape | Action                                                                                                    |  |
|-------|----------------------------------------------------------------------------------------------------|--|
|       | NOTE:                                                                                                    |  |
|       | Si le dispositif Link150 n'est pas détecté par le PC, entrez l'adresse IP manuellement.                                                                                                    |  |
|       | <ul> <li>YY.ZZ sont les 2 derniers octets de l'adresse MAC du Link150 (indiquée sur l'étiquette latérale de l'équipement<br/>Link150).</li> </ul>                                                                                                    |  |
|       | Par exemple, pour une passerelle Link150 d'adresse MAC 00-B0-D0-86-BB-F7 (hexadécimal) ou 0-176-208-134-<br>187-247 (décimal), indiquez l'adresse IP 169.254.18 7.247 dans le fichier de commandes.                                                                                                    |  |
| 6     | Saisissez Administrator comme nom d'utilisateur et l'adresse MAC comme mot de passe par défaut (voir Comptes utilisateur, page 67). La page d'accueil s'ouvre dans le navigateur.                                                                                                    |  |
|       | <b>NOTE:</b> Le nom d'utilisateur et le mot de passe respectent les combinaisons de majuscules et minuscules. Le nom d'utilisateur Administrator ne peut pas être modifié car il s'agit d'un nom d'utilisateur par défaut pour le rôle d'administrateur.                                                                                               |  |
| 7     | Pour modifier le mot de passe par défaut, cliquez sur Changer le mot de passe sous le nom d'utilisateur Administrator.                                                                                                    |  |
|       | La page Modification du mot de passe s'affiche.                                                                                                    |  |
| 8     | Renseignez les champs Ancien mot de passe, Mot de passe et Confirmer le mot de passe, puis cliquez sur Appliquer les modifications.                                                                                                    |  |
| 9     | Pour repérer le dispositif Link150-XXYYZZ, sélectionnez le menu Accueil, accédez au sous-menu Emplacement physique du dispositif et activez l'option Identifier le produit.                                                                                                    |  |
|       | Le voyant RS485 du Link150-XXYYZZ sélectionné clignote pendant 15 secondes en respectant la séquence 1 s allumée, 1 s<br>éteinte (mode test).                                                                                                    |  |
| 10    | Pour nommer le dispositif Link150-XXYYZZ, sélectionnez le menu Paramètres, accédez au sous-menu Général, cliquez sur<br>Identification et allez dans Identification de l'appareil, entrez Link150-XXYYZZ dans le champ Nom de l'application<br>utilisateur, puis cliquez sur Appliquer les modifications pour définir le nom de la passerelle Link150. |  |
| 11    | Ecrivez le nom du Link150 sur une étiquette vierge, que vous collerez sur l'étiquette existante.                                                                                                    |  |

#### NOTE:

- Suivez la procédure précédente lorsque la passerelle link150 utilise son adresse IP de repli suite à la détection d'une adresse IP en double ou pour toute autre raison.
- XXYYZZ sont les 3 derniers octets de l'adresse MAC au format hexadécimal.
- Si le DPWS n'est pas activé, vérifiez les paramètres du pare-feu.

# Premier accès via un PC avec système d'exploitation Windows XP ou antérieur

| Étape | Action                                                                                                    |
|-------|----------------------------------------------------------------------------------------------------|
| 1     | Déconnectez votre PC local de tous les réseaux (LAN) et coupez le Wi-Fi, le cas échéant.                                                                                                    |
| 2     | Raccordez un câble Ethernet entre le PC et la passerelle Link150.<br>NOTE: cette opération doit être réalisée lorsque le dispositif utilise l'adresse IP de repli.                                                                                                    |
| 3     | Démarrez Internet Explorer 8, Mozilla Firefox 15 ou Google Chrome 24 (ou versions ultérieures).<br><b>NOTE:</b> le PC utilise automatiquement la valeur par défaut 169.254.#.# (# = 0 à 255) et le masque de sous-réseau<br>par défaut 255.255.0.0.                                                                                                    |
| 4     | Dans la zone d'adresse, saisissez 169.254.YY.ZZ, où YY et ZZ sont les 2 derniers octets de l'adresse Link150 MAC (inscrite sur l'étiquette latérale du Link150), puis appuyez sur <b>Entrée</b> . La page d'accueil s'ouvre dans le navigateur.<br><b>Exemple</b> : pour une passerelle Link150 dont l'adresse MAC est 00-B0-D0-86-BB-F7 or 0-176-208-134-187-247 au format décimal, saisissez 169.254.187.247 dans la zone d'adresse.                 |
| 5     | Appuyez sur Entrée. La page de connexion s'ouvre automatiquement dans le navigateur.                                                                                                    |
| 6     | Saisissez Administrator comme nom d'utilisateur et l'adresse MAC comme mot de passe par défaut (voir Comptes<br>utilisateur, page 67). La page d'accueil s'ouvre dans le navigateur.<br><b>NOTE:</b> Le nom d'utilisateur et le mot de passe respectent les combinaisons de majuscules et minuscules. Le nom<br>d'utilisateur Administrator ne peut pas être modifié car il s'agit d'un nom d'utilisateur par défaut pour le rôle<br>d'administrateur. |
| 7     | Pour modifier le mot de passe par défaut, cliquez sur <b>Changer le mot de passe</b> sous le nom d'utilisateur<br>Administrator.<br>La page Modification du mot de passe s'affiche.                                                                                                    |

| Étape | Action                                                                                                    |
|-------|----------------------------------------------------------------------------------------------------|
| 8     | Renseignez les champs Ancien mot de passe, Mot de passe et Confirmer le mot de passe, puis cliquez sur Appliquer les modifications.                                                                                                    |
| 9     | Pour repérer le dispositif Link150-XXYYZZ, sélectionnez le menu Accueil, accédez au sous-menu Emplacement physique du dispositif et activez l'option Identifier le produit.                                                                                                    |
|       | Le voyant RS485 du Link150-XXYYZZ sélectionné clignote pendant 15 secondes en respectant la séquence 1 s allumée, 1 s éteinte (mode test).                                                                                                    |
| 10    | Pour nommer le dispositif Link150-XXYYZZ, sélectionnez le menu Paramètres, accédez au sous-menu Général, cliquez sur Identification et allez dans Identification de l'appareil, entrez Link150-XXYYZZ dans le champ Nom de l'application utilisateur, puis cliquez sur Appliquer les modifications pour définir le nom de la passerelle Link150. |
| 11    | Ecrivez le nom du Link150 sur une étiquette vierge, que vous collerez sur l'étiquette existante.                                                                                                    |

#### NOTE:

- Suivez la procédure précédente lorsque la passerelle link150 utilise son adresse IP de repli suite à la détection d'une adresse IP en double ou pour toute autre raison.
- XXYYZZ sont les 3 derniers octets de l'adresse MAC au format hexadécimal.

## Accès aux pages Web

Suivez les procédures Recherche du réseau, Recherche de nom et Recherche d'adresse IP pour accéder aux pages Web.

L'accès aux pages Web dépend de l'infrastructure informatique.

## Recherche du réseau

Suivez la procédure ci-dessous pour accéder aux pages Web du Link150 une fois que le nom de la passerelle Link150 a été configuré.

| Étape | Action                                                                                                    |  |
|-------|----------------------------------------------------------------------------------------------------|--|
| 1     | Raccordez la passerelle Link150 ou le commutateur Ethernet à l'intérieur du panneau au réseau local (LAN).                                                                            |  |
| 2     | Raccordez le PC au réseau local (LAN).                                                                                                    |  |
| 3     | Cliquez sur <b>Réseau</b> . Le nom du Link150 apparaît dans la liste des dispositifs.                                                                                                 |  |
|       | <b>NOTE:</b> si le nom du Link150 ne s'affiche pas dans la liste des dispositifs dans l' <b>Explorateur Windows</b> , vérifiez que le PC et le Link150 sont raccordés via le routeur. |  |
| 4     | Double-cliquez sur le nom du Link150. La page de connexion s'ouvre automatiquement dans le navigateur.                                                                                |  |

**NOTE:** la procédure ci-dessus s'applique sous Windows Vista, Windows 7 et versions ultérieures.

## Recherche de nom

La recherche de nom ne peut s'effectuer qu'au moyen d'un serveur DNS. Pour plus d'informations, reportez-vous à la section DNS.

| Étape | Action                                                                                                    |
|-------|----------------------------------------------------------------------------------------------------|
| 1     | Raccordez la passerelle Link150 ou le commutateur Ethernet à l'intérieur du panneau au réseau local (LAN). |
| 2     | Raccordez le PC au réseau local (LAN).                                                                     |
| 3     | Démarrez le navigateur Web.                                                                                |

| Étape | Action                                                                                                    |
|-------|----------------------------------------------------------------------------------------------------|
| 4     | Dans la zone d'adresse, saisissez le nom du dispositif Link150 inscrit sur l'étiquette en face avant de la passerelle Link150 sélectionnée.                                                                   |
| 5     | Appuyez sur Entrée. La page de connexion s'ouvre automatiquement dans le navigateur.<br>NOTE: si le nom du Link150 ne s'affiche pas dans la liste des dispositifs dans l'Explorateur Windows, vérifiez que le |
|       | PC et le Link150 sont raccordés via le routeur.                                                                                                    |

# **Recherche d'adresse IP**

Lors de la recherche d'adresse IP, l'adresse IP peut être configurée soit manuellement, soit via DHCP ou BootP.

| Étape | Action                                                                                                    |  |
|-------|----------------------------------------------------------------------------------------------------|--|
| 1     | Raccordez la passerelle Link150 ou le commutateur Ethernet à l'intérieur du panneau au réseau local (LAN).                                                                                                    |  |
| 2     | Raccordez le PC au réseau local (LAN).                                                                                                    |  |
| 3     | Démarrez le navigateur Web.                                                                                                    |  |
| 4     | Dans la zone d'adresse, saisissez l'adresse IP fournie par votre administrateur informatique.                                                                                                    |  |
| 5     | Appuyez sur Entrée. La page de connexion s'ouvre automatiquement dans le navigateur.<br>NOTE: si la page de connexion ne s'affiche pas ou s'affiche de façon incorrecte, vérifiez le chemin d'accès. Par<br>exemple, dans Internet Explorer, l'option Internet Explorer\Outils\Paramètres d'affichage de compatibilité<br>\Afficher les sites intranet dans Affichage de compatibilité doit être cochée. |  |

# Présentation de l'interface utilisateur du Link150

# Vue d'ensemble

| ACCUEIL DIAGNOSTIQUES MAINT       | ENNICE PARAMÈTRES               |
|-----------------------------------|---------------------------------|
| COMMUNICATION REDONDANCE          |                                 |
| ETHERNET                          | STATISTICIES ETHERNET GLOBALES  |
| <br>SERVICES RESEAU IP            | Trames repairs OK: 344511844    |
| LIRE LES REGISTRES DE DISPOSITIFS | Terros terrorites OK: 347771130 |
| PORTSÉRIE                         | Errours de réception: 0         |
| SYSTEM                            | Erreis de Calorison. 0          |
|                                   |                                 |
|                                   | STATISTIQUES DU PORT ETHERNET 1 |
|                                   | Vitesse: 100 Mbits              |
|                                   | Node: Full Duplex               |
|                                   | STATISTIQUES DU PORT ETHERNET 2 |
|                                   | Viesse: 100 Mbits               |
|                                   | Mode: Full Deplex               |
|                                   |                                 |
|                                   |                                 |
|                                   |                                 |
|                                   |                                 |

L'illustration suivante représente l'interface utilisateur du Link150.

- A Bannière
- B Onglets principaux
- C Sous-onglets
- D Zone d'affichage
- E Boutons d'action

# Bannière

La bannière affiche les informations suivantes en haut de toutes les pages.

| Informations générales | Description                                                                                                    |
|------------------------|----------------------------------------------------------------------------------------------------|
| Nom d'utilisateur      | Nom de l'utilisateur qui s'est connecté.                                                                                                    |
| Déconnexion            | Pour vous déconnecter de la session Link150, cliquez sur <b>Déconnexion</b> ou fermez votre navigateur. Il est recommandé de se déconnecter de la passerelle Link150 quand elle n'est pas utilisée. |

# **Onglets principaux**

Les onglets principaux sont les suivants :

- Accueil
- Diagnostic
- Maintenance
- Paramètres

## **Sous-onglets**

Les sous-onglets affichent les sous-menus disponibles sous l'onglet principal sélectionné.

## **Boutons d'action**

Les boutons d'action sont propres à l'onglet sélectionné.

Le tableau qui suit décrit les différents boutons de l'interface :

| Bouton                 | Action                                                                                                    |
|------------------------|----------------------------------------------------------------------------------------------------|
| Sauvegarder            | Applique les modifications.                                                                                                    |
| Annuler                | Annule les modifications et rétablit les derniers paramètres enregistrés.                                                                                                    |
| Reset                  | Rétablit les paramètres configurés en usine. Les valeurs de tous les champs du sous-onglet sélectionné sont remises à zéro                                                                                                    |
| Lecture                | Permet à la passerelle Link150 de lire les registres Modbus sur le dispositif sélectionné, conformément à la configuration sélectionnée.                                                                                                    |
| Par défaut             | Rétablit les valeurs par défaut des paramètres modifiés manuellement dans <b>Paramètres &gt;</b><br>Communication > Paramètres Ethernet avancés. Par exemple, si vous modifiez la valeur par défaut<br>du paramètre Durée de vie de 60 à 70 heures de fonctionnement, le bouton<br>Par défaut permet de revenir à la valeur 60. |
| Mise à niveau          | Met à niveau le firmware Link150 vers la version sélectionnée, dans l'onglet Maintenance.                                                                                                    |
| Ajouter un utilisateur | Permet d'ajouter des utilisateurs.                                                                                                    |

# Zone d'affichage

La zone d'affichage affiche le détail du sous-onglet sélectionné, avec tous les champs associés.

# Description des pages Web du Link150

# **Onglet Accueil**

| Champ                                          | Description                                                                                                    |  |
|------------------------------------------------|----------------------------------------------------------------------------------------------------|--|
| Identification de l'appareil, page 34          | Fournit les informations suivantes sur la passerelle Link150 : <ul> <li>Nom de l'application utilisateur</li> <li>Gamme de produits</li> <li>Modèle de produit</li> <li>Numéro de série</li> <li>Révision du firmware</li> <li>Identifiant unique</li> </ul> |  |
|                                                | <ul> <li>Adresse MAC</li> <li>Adresse IPv4</li> <li>Adresse de la liaison locale IPv6</li> <li>Date de fabrication</li> </ul>                                                                                                    |  |
| Emplacement physique du<br>dispositif, page 35 | Repère le dispositif Link150-XXYYZZ lorsque l'option <b>Identifier le produit</b> est activée. Le voyant RS485 du Link150-XXYYZZ sélectionné clignote pendant 15 secondes en respectant la séquence 1 s allumée, 1 s éteinte (mode test).                    |  |

La page Web de l'onglet Accueil comprend les champs suivants :

# **Onglet Diagnostic**

| Sous-onglet<br>Diagnostics | Page Web du menu de navigation                | Description                                                                                                    |
|----------------------------|-----------------------------------------------|----------------------------------------------------------------------------------------------------|
| Communication              | Ethernet, page 37                             | Affiche les statistiques Ethernet suivantes pour résoudre les<br>problèmes liés au réseau :                                                             |
|                            |                                               | <ul> <li>Statistiques globales du réseau Ethernet (Cliquez sur<br/>Réinitialiser pour rétablir les valeurs réglées en usine.)</li> </ul>                |
|                            |                                               | Statistiques du port Ethernet 1                                                                                                    |
|                            |                                               | Statistiques du port Ethernet 2                                                                                                    |
|                            | Services réseau IP, page 38                   | Affiche les données de diagnostic concernant les clients Modbus TCP/IP connectés à la passerelle Link150.                                               |
|                            | Lire les registres de dispositifs,<br>page 39 | Affiche les données de registre des dispositifs connectés en local à la passerelle Link150.                                                             |
|                            | Port série, page 40                           | Affiche les données de diagnostic des dispositifs connectés au port série. Cliquez sur <b>Réinitialiser</b> pour rétablir les valeurs réglées en usine. |
|                            | Système, page 41                              | Affiche l'état des statistiques du système.                                                                                                    |
| Redondance                 | Pont RSTP, page 42                            | Affiche les données de diagnostic du pont RSTP.                                                                                                    |
|                            | Ports RSTP, page 43                           | Affiche les données de diagnostic des ports RSTP.                                                                                                    |

La page Web de l'onglet Diagnostic contient les sous-onglets suivants :

# **Onglet Maintenance**

L'onglet Maintenance affiche la page Web Mise à niveau du firmware, page 45.

# **Onglet Paramètres**

| Sous-onglet<br>Paramètres   | Page Web du menu de navigation                | Description                                                                                                    |
|-----------------------------|-----------------------------------------------|----------------------------------------------------------------------------------------------------|
| Généralités                 | Identification de l'appareil, page 47         | Permet de configurer le nom de l'application utilisateur Link150.                                                                                                    |
|                             | Date/Heure, page 48                           | Permet à l'utilisateur de régler manuellement la date et l'heure.                                                                                                    |
| Communication               | Configuration Ethernet (double port), page 49 | Permet de configurer les ports Ethernet.                                                                                                    |
|                             | Configuration IP, page 51                     | Permet de configurer les paramètres IP, y compris les paramètres IPv4, IPv6 et DNS.                                                                                       |
|                             | Port série, page 53                           | Permet de configurer les paramètres de communication série.                                                                                                    |
|                             | Liste des dispositifs, page 55                | Permet de configurer les dispositifs Modbus.                                                                                                    |
|                             | Services réseau IP, page 58                   | Permet d'activer ou de désactiver les paramètres des services réseau IP.                                                                                                  |
|                             | Filtrage Modbus TCP/IP , page 60              | Permet de configurer le nombre maximal de connexions client<br>Modbus TCP/IP. Configure les adresses IP qui peuvent accéder à la<br>passerelle Link150 via Modbus TCP/IP. |
|                             | SNMP, page 63                                 | Permet de configurer le protocole SNMP (Simple Network Management Protocol).                                                                                              |
|                             | Paramètres Ethernet avancés, page 64          | Permet de configurer les paramètres Ethernet avancés.                                                                                                    |
| Redondance                  | RSTP, page 65                                 | Affiche les données de diagnostic concernant RSTP.                                                                                                    |
| Gestion des<br>utilisateurs | Comptes utilisateur, page 67                  | Permet de gérer les comptes d'utilisateur existants et les nouveaux comptes ajoutés.                                                                                      |
| Sécurité                    | Sécurité, page 69                             | Permet de gérer les certificats de produit.                                                                                                    |

La page Web de l'onglet Paramètres contient les sous-onglets suivants :

# Serveur Web Link150 - Page d'accueil

## Contenu de ce chapitre

| Caractéristiques et référence du produit | .34 |
|------------------------------------------|-----|
| Emplacement physique du dispositif       | .35 |

# Caractéristiques et référence du produit

# Description

Cette page fournit des informations détaillées concernant la passerelle Link150, notamment le nom de l'application utilisateur, la gamme du produit, le modèle du produit, le numéro de série, la version du firmware, l'identifiant unique, l'adresse MAC, l'adresse IPv4, l'adresse de liaison locale IPv6 et la date de fabrication.

# Procédure d'identification de l'équipement

| Etape | Action                                                                                                    | Résultat                                                                |
|-------|----------------------------------------------------------------------------------------------------|-------------------------------------------------------------------------|
| 1     | Dans la barre de menus Link150, sélectionnez Paramètres.                                                         | Ouvre le menu Paramètres.                                               |
| 2     | Dans le sous-menu <b>Général</b> du menu <b>Paramètres</b> , cliquez sur <b>Identification</b> .                 | Affiche les informations détaillées d'identification du<br>dispositif.  |
| 3     | Entrez le nom de la passerelle Link150 dans la zone Nom de l'application utilisateur et cliquez sur Sauvegarder. | Modifie le <b>Nom de l'application utilisateur</b> (nom du dispositif). |

# Liste des paramètres d'identification de produit

| Paramètre                         | Description                                                    |  |
|-----------------------------------|----------------------------------------------------------------|--|
| Nom de l'application utilisateur  | Nom affecté par l'utilisateur au dispositif.                   |  |
| Gamme de produits                 | Type de dispositif.                                            |  |
| Modèle de produit                 | Numéro de modèle de dispositif.                                |  |
| Numéro de série                   | Numéro de série du dispositif.                                 |  |
| Version du firmware               | Version actuelle du firmware.                                  |  |
| Identifiant unique                | Combinaison de l'adresse MAC et de l'heure.                    |  |
| Adresse MAC                       | Adresse MAC unique.                                            |  |
| Adresse IPv4                      | Schéma d'adressage pour les adresses source et de destination. |  |
| Adresse de la liaison locale IPv6 | Adresse utilisée pour communiquer sur le réseau local.         |  |
| Date de fabrication               | Date à laquelle le dispositif a été fabriqué.                  |  |

# Emplacement physique du dispositif

# Procédure de localisation de dispositif

| Etape | Action                                                                                                    | Résultat                                                                                                    |
|-------|----------------------------------------------------------------------------------------------------|----------------------------------------------------------------------------------------------------|
| 1     | Dans la barre de menus Link150, cliquez sur Accueil.                                                                                        | Ouvre la page Web Accueil.                                                                                                    |
| 2     | Dans la section <b>Emplacement physique du dispositif</b> , cliquez sur<br><b>ON</b> pour l'option à bascule <b>Identifier le produit</b> . | Localise le Link150-XXYYZZ. La LED RS485 du<br>Link150- XXYYZZ sélectionné clignote pendant<br>15 secondes en respectant la séquence 1 s<br>allumée, 1 s éteinte (mode test). |

**NOTE:** cette fonctionnalité remplace provisoirement la séquence de clignotement de la communication Modbus RS485 (si elle existe).

# Serveur Web Link150 - Page Diagnostic

### Contenu de ce chapitre

| Ethernet                          |    |
|-----------------------------------|----|
| Services réseau IP                |    |
| Lire les registres de dispositifs |    |
| Port série                        | 40 |
| Svstème                           | 41 |
| Pont RSTP                         |    |
| Ports RSTP                        |    |
|                                   |    |
### Ethernet

#### Description

Cette page affiche les mesures Ethernet accumulées depuis la dernière activation de la passerelle Link150. Si l'alimentation de la passerelle Link150 est coupée ou que le dispositif est réinitialisé en raison d'une modification de configuration ou d'un autre événement, toutes les valeurs cumulatives sont remises à 0.

#### Procédure de réinitialisation

| Etape | Action                                                                                                    | Résultat                                              |
|-------|----------------------------------------------------------------------------------------------------|-------------------------------------------------------|
| 1     | Dans la barre de menus Link150, cliquez sur Diagnostics.                                                    | Ouvre le menu <b>Diagnostic</b> .                     |
| 2     | A partir du menu <b>Diagnostic</b> , dans le sous-menu <b>Communication</b> , cliquez sur <b>Ethernet</b> . | Affiche les statistiques Ethernet.                    |
| 3     | Cliquez sur <b>Réinitialisation</b> dans la section <b>Statistiques</b><br>globales Ethernet.               | Remet les données cumulées de diagnostic Link150 à 0. |

#### Interprétation des statistiques Ethernet

| Statistiques Ethernet                  | Description                                                 |  |
|----------------------------------------|-------------------------------------------------------------|--|
| Trames transmises OK                   | Nombre de trames transmises                                 |  |
| Trames reçues OK                       | Nombre de trames reçues                                     |  |
| Erreurs de réception                   | Nombre de trames en erreur pendant la réception             |  |
| Erreurs de transmission                | Nombre de trames en erreur pendant l'émission               |  |
|                                        |                                                             |  |
| Statistiques par port                  | Description                                                 |  |
| Statistiques des ports Ethernet 1 et 2 |                                                             |  |
| Vitesse de liaison                     | Vitesse d'exploitation (10 ou 100 Mbits/s)                  |  |
| Mode duplex                            | Mode d'exploitation actuel (duplex intégral ou semi-duplex) |  |

### Services réseau IP

### Description

Cette page affiche les données de diagnostic des clients Modbus TCP/IP connectés à la passerelle Link150.

#### Procédure d'affichage des données de diagnostic Modbus TCP

| Etape | Action                                                                                                    | Résultat                                                                  |
|-------|----------------------------------------------------------------------------------------------------|---------------------------------------------------------------------------|
| 1     | Dans la barre de menus Link150, cliquez sur Diagnostics.                                                              | Ouvre le menu <b>Diagnostic</b> .                                         |
| 2     | A partir du menu <b>Diagnostic</b> , dans le sous-menu <b>Communication</b> , cliquez sur <b>Services réseau IP</b> . | Affiche les statistiques du port Modbus TCP.                              |
| 3     | Cliquez sur <b>Réinitialisation</b> dans la section <b>Connexions</b><br><b>du port Modbus/TCP</b> .                  | Remet à zéro le nombre de messages et d'erreurs de la passerelle Link150. |

#### Interprétation des statistiques du port Modbus TCP

NOTE: Le tableau ci-après ne s'applique pas au protocole ION .

| Statistique                                              | Description                                                                                                    |  |
|----------------------------------------------------------|----------------------------------------------------------------------------------------------------|--|
| Etat du port                                             | Etat du port Ethernet connecté                                                                                 |  |
| Connexions TCP ouvertes <sup>1</sup>                     | Nombre de connexions actives<br>NOTE: ce paramètre n'est pas disponible dans les statistiques du mode esclave. |  |
| Messages reçus                                           | Nombre de messages reçus                                                                                       |  |
| Messages transmis                                        | Nombre de messages transmis                                                                                    |  |
| (1) Disponible lorsque le dispositif est en mode maître. |                                                                                                    |  |

# Interprétation des statistiques des connexions au port Modbus TCP

| Statistiques                            | Description                                                                            |  |
|-----------------------------------------|----------------------------------------------------------------------------------------|--|
| Adresse IP distante Adresse IP distante |                                                                                        |  |
| Port distant Numéro de port distant     |                                                                                        |  |
| Port local                              | Numéro de port local                                                                   |  |
| Messages transmis                       | Nombre de messages transmis                                                            |  |
| Messages reçus                          | Nombre de messages reçus                                                               |  |
| Erreurs envoyées                        | Nombre de messages d'erreur envoyés                                                    |  |
| Réinitialiser                           | Réinitialise les nombres de messages transmis, de messages reçus et d'erreurs envoyées |  |

#### NOTE:

- Les statistiques relatives aux connexions du port TCP ne sont pas disponibles en mode esclave.
- Les statistiques sur les connexions aux adresses IP distantes indiquent seulement les adresses IP des clients Modbus TCP. Elles ne font pas état des adresses IP des connexions au serveur Web.

### Lire les registres de dispositifs

#### Description

Cette option permet à la passerelle Link150 de lire les registres Modbus sur le dispositif sélectionné.

#### **Procédure de lecture**

| Etape | Action                                                                                                    | Résultat                                                                                                    |
|-------|----------------------------------------------------------------------------------------------------|----------------------------------------------------------------------------------------------------|
| 1     | Dans la barre de menus Link150, cliquez sur Diagnostics.                                                                                                    | Ouvre le menu <b>Diagnostic</b> .                                                                                                    |
| 2     | A partir du menu <b>Diagnostic</b> , dans le sous-menu<br><b>Communication</b> , cliquez sur <b>Lire les registres de</b><br><b>dispositifs</b> .                      | Ouvre la page Lire les registres de dispositifs.                                                                                     |
| 3     | Sélectionnez le dispositif dans la liste Nom du dispositif.                                                                                                    | Sélectionne le dispositif dans la liste.                                                                                             |
| 4     | Renseignez les champs <b>ID local</b> (ou effectuez une sélection dans la liste des dispositifs définis), <b>Registre de démarrage</b> et <b>Nombre de registres</b> . | Définit les registres à lire sur le dispositif spécifié.<br><b>NOTE:</b> le paramètre <b>ID local</b> est désactivé en mode esclave. |
| 5     | Sélectionnez le type de données.                                                                                                    | Le type de données approprié est sélectionné.                                                                                        |
| 6     | Pour changer l'affichage des données Modbus dans la colonne Valeur, sélectionnez Décimal, Hexadécimal, Binaire ou ASCII.                                               | Sélectionne la façon dont les valeurs de données sont affichées.                                                                     |
| 7     | Cliquez sur Lire.                                                                                                    | Lit le registre de dispositif selon la configuration choisie.                                                                        |

#### Paramètres Lire les registres de dispositifs du Link150

| Paramètre                                            | Description                                                                                                    | Réglages                                                                                                    |
|------------------------------------------------------|----------------------------------------------------------------------------------------------------|----------------------------------------------------------------------------------------------------|
| Nom du dispositif                                    | Sélectionne un dispositif à lire dans la liste des dispositifs précédemment<br>ajoutés.<br><b>NOTE:</b> Lorsque le dispositif est en mode esclave, le bouton <b>Lire</b> est<br>disponible même si aucun nom n'est sélectionné dans la liste <b>Nom</b><br>du dispositif. | -                                                                                                    |
| ID local                                             | Adresse (ID local) du dispositif qui doit être lu.<br>NOTE: Le paramètre ID local est désactivé en mode esclave.                                                                                                    | 1 (réglage d'usine)                                                                                                    |
| Registre de démarrage                                | Numéro de registre au format décimal.                                                                                                    | <ul><li>0 à 65535</li><li>1000 (réglage d'usine)</li></ul>                                                                                       |
| Nombre de registres                                  | Nombre de registres à lire.                                                                                                    | <ul><li>1 à 125</li><li>10 (réglage d'usine)</li></ul>                                                                                           |
| Registre                                             | Répertorie les registres par numéro au format décimal.                                                                                                    | -                                                                                                    |
| Valeur                                               | Répertorie les données stockées pour un registre. Les valeurs récupérées dépendent du dispositif connecté à la passerelle Link150. Pour plus d'informations sur les valeurs de registre enregistrées, consultez la documentation relative à l'appareil connecté.          | -                                                                                                    |
| Type de données                                      | Dresse la liste des types de données disponibles pour le dispositif.                                                                                                    | <ul> <li>Registres de maintien<br/>(réglage d'usine)</li> <li>Registres d'entrée</li> <li>Bobines d'entrée</li> <li>Bobines de sortie</li> </ul> |
| Options Décimal,<br>Hexadécimal, Binaire et<br>ASCII | Ces différentes options permettent de modifier l'affichage des données de la colonne <b>Valeur</b> .                                                                                                    | Décimal (réglage d'usine)                                                                                                    |

### Port série

### Description

Cette page affiche les données de diagnostic des dispositifs connectés au port série.

#### Procédure de réinitialisation du port série

| Etape | Action                                                                                                    | Résultat                                          |
|-------|----------------------------------------------------------------------------------------------------|---------------------------------------------------|
| 1.    | Dans la barre de menus Link150, cliquez sur Diagnostic.                                                       | Ouvre le menu <b>Diagnostic</b> .                 |
| 2.    | A partir du menu <b>Diagnostic</b> , dans le sous-menu <b>Communication</b> , cliquez sur <b>Port série</b> . | Affiche les messages transmis, reçus et d'erreur. |
| 3.    | Cliquez sur <b>Réinitialiser</b> .                                                                            | Remet le nombre de messages à 0.                  |

#### Paramètres de port série

| Paramètre         | Description                                            | Réglages |
|-------------------|--------------------------------------------------------|----------|
| Messages transmis | Nombre de messages transmis.                           |          |
| Messages reçus    | Nombre de messages reçus.                              |          |
| Messages d'erreur | Nombre de messages d'erreur affichés.                  |          |
| Réinitialisation  | Réinitialise les messages transmis, reçus et d'erreur. |          |

### Système

#### Description

Cette page affiche l'état des statistiques du système.

#### Procédure d'affichage des statistiques du système

| Etape | Action                                                                                                    | Résultat                          |
|-------|----------------------------------------------------------------------------------------------------|-----------------------------------|
| 1     | Dans la barre de menus Link150, cliquez sur Diagnostic.                                                    | Ouvre le menu <b>Diagnostic</b> . |
| 2     | A partir du menu <b>Diagnostic</b> , dans le sous-menu <b>Communication</b> , cliquez sur <b>Système</b> . | Affiche les statistiques Système. |

#### Interprétation des statistiques Système

| Statistique          | Description                                                                                                    |  |
|----------------------|----------------------------------------------------------------------------------------------------|--|
| UC                   | Etat de l'UC (CPU) : <ul> <li>Nominal</li> <li>Dégradé</li> <li>Hors service</li> </ul>                                |  |
| Mémoire de démarrage | Etat de fonctionnement de la mémoire de démarrage : <ul> <li>Nominal</li> <li>Dégradé</li> <li>Hors service</li> </ul> |  |
| EEPROM               | Etat de fonctionnement de l'EEPROM : <ul> <li>Nominal</li> <li>Dégradé</li> <li>Hors service</li> </ul>                |  |
| Système de fichiers  | Etat de fonctionnement du système de fichiers : <ul> <li>Nominal</li> <li>Dégradé</li> <li>Hors service</li> </ul>     |  |
| Ethernet PHY 1       | Etat de fonctionnement du matériel PHY 1 : <ul> <li>Nominal</li> <li>Dégradé</li> <li>Hors service</li> </ul>          |  |
| Ethernet PHY 2       | Etat de fonctionnement du matériel PHY 2 :<br>• Nominal<br>• Dégradé<br>• Hors service                                 |  |
| DDR                  | Etat de fonctionnement de la mémoire d'exécution : <ul> <li>Nominal</li> <li>Dégradé</li> <li>Hors service</li> </ul>  |  |

### Pont RSTP

### Description

Cette page affiche les données de diagnostic du pont RSTP.

#### Procédure de configuration du pont RSTP

| Etape | Action                                                                                                    | Résultat                          |
|-------|----------------------------------------------------------------------------------------------------|-----------------------------------|
| 1     | Dans la barre de menus Link150, cliquez sur <b>Diagnostic</b> .                                           | Ouvre le menu <b>Diagnostic</b> . |
| 2     | A partir du menu <b>Diagnostic</b> , dans le sous-menu <b>Redondance</b> , cliquez sur <b>Pont RSTP</b> . | Ouvre la page <b>Pont RSTP</b> .  |

#### Paramètres généraux

| Paramètre                          | Description                                                                                                    | Réglage                                         |  |
|------------------------------------|----------------------------------------------------------------------------------------------------|-------------------------------------------------|--|
| Etat du pont                       | Etat de la fonctionnalité RSTP. Elle est soit activée,                                                                               | Activé                                          |  |
|                                    | son desactivee, en fonction de la configuration.                                                                                     | Désactivé (réglage d'usine)                     |  |
| ID du pont                         | Identifiant unique de ce pont. Il s'agit d'une<br>combinaison de l'adresse MAC et de la priorité de<br>pont du dispositif considéré. | <priorité><adresse mac=""></adresse></priorité> |  |
| ID du pont racine                  | Identifiant unique du pont racine. Combinaison de l'adresse MAC et de la priorité de pont racine de l'équipement racine              | <priorité><adresse mac=""></adresse></priorité> |  |
| Port racine                        | Numéro du port qui offre le chemin de plus faible<br>coût depuis ce pont jusqu'au pont racine.                                       | 1 ou 2<br>- no root port<br>r                   |  |
|                                    | <b>NOTE:</b> Pour le pont racine, cette valeur est toujours 0. Pour les autres dispositifs, la valeur est 1 ou 2.                    |                                                 |  |
| Coût du chemin racine              | Coût du chemin jusqu'à la racine à partir de ce pont.                                                                                | 0 - 4294967295                                  |  |
| Nombre de changements de topologie | Nombre total de changements de topologie<br>détectés par ce pont depuis la dernière remise à<br>zéro des compteurs.                  | 0 - 4294967295                                  |  |

### Paramètres configurés/appris

| Paramètre                                  | Description                                                                                                    | Réglage                               |
|--------------------------------------------|----------------------------------------------------------------------------------------------------|---------------------------------------|
| Délai Hello configuré<br>(secondes)        | Valeur du délai Hello configurée sur ce pont.                                                                                       | 1 à 2 s<br>Réglage par défaut : 2 s   |
| Délai Hello appris<br>(secondes)           | Valeur réelle du délai Hello actuellement utilisé par<br>le pont. Il s'agit du délai Hello configuré du pont<br>racine.             | 0 à 255 s                             |
| Délai de transfert configuré<br>(secondes) | Valeur du délai de transfert configuré sur le pont.                                                                                 | 4 à 30 s<br>Réglage par défaut : 21 s |
| Délai de transfert appris<br>(secondes)    | Valeur du délai de transfert réel actuellement utilisé<br>par le pont. Il s'agit du délai de transfert configuré<br>du pont racine. | 0 à 255 s                             |

| Paramètre                             | Description                                                                                                  | Réglage                   |
|---------------------------------------|----------------------------------------------------------------------------------------------------|---------------------------|
| Délai maximum configuré<br>(secondes) | Valeur du délai maximum configuré sur le pont.                                                               | 6 à 40 s                  |
|                                       |                                                                                                    | Réglage par défaut : 40 s |
| Délai maximum appris<br>(secondes)    | Délai maximum réel actuellement utilisé par le pont.<br>Il s'agit du délai maximum configuré du pont racine. | 0 à 255 s                 |

### **Ports RSTP**

#### **Description**

Cette page affiche les données de diagnostic des ports RSTP.

#### Procédure de configuration de RSTP

| Etape | Action                                                                                                    | Résultat                          |
|-------|----------------------------------------------------------------------------------------------------|-----------------------------------|
| 1     | Dans la barre de menus Link150, cliquez sur <b>Diagnostic</b> .                                            | Ouvre le menu Diagnostic.         |
| 2     | A partir du menu <b>Diagnostic</b> , dans le sous-menu <b>Redondance</b> , cliquez sur <b>Ports RSTP</b> . | Ouvre la page <b>Ports RSTP</b> . |

#### Paramètres des ports 1 et 2

| Paramètre                                                                                      | Description                                                                                                    | Réglage                                                                                                    |
|------------------------------------------------------------------------------------------------|----------------------------------------------------------------------------------------------------|----------------------------------------------------------------------------------------------------|
| Etat                                                                                           | Etat actuel du port.                                                                                                    | 0 pour désactiver RSTP                                                                                                    |
|                                                                                                | Par défaut, le port est désactivé, bloqué ou en cours                                                                                                    | 1 pour activer RSTP                                                                                                    |
|                                                                                                | <b>NOTE:</b> Les autres états comme à l'écoute ou<br>en apprentissage sont des états intermédiaires<br>qui ne sont pas visibles pour l'utilisateur.                                                                                                    | Réglage par défaut : 0                                                                                                    |
| Rôle                                                                                           | Rôle actuel du port dans l'anneau.                                                                                                    | -                                                                                                    |
|                                                                                                | Si le port est en état activé, le rôle peut être Racine ou Désigné.                                                                                                    |                                                                                                    |
|                                                                                                | Si le port est en état désactivé (liaison Ethernet hors service), le rôle est Inconnu.                                                                                                    |                                                                                                    |
| Priorité                                                                                       | La valeur de priorité du port est contenue dans                                                                                                    | 0 à 240 (par pas de 16)                                                                                                    |
| présentent un identifiant de port avec format: [1<br>byte port number] [1 byte port priority]. | Réglage par défaut : 128                                                                                                    |                                                                                                    |
|                                                                                                | <b>NOTE:</b> Les points ci-après sont fournis pour expliquer l'utilisation de la priorité de port (de l'identifiant de port).                                                                                                    |                                                                                                    |
|                                                                                                | <ul> <li>Le port qui transporte des paquets vers le<br/>pont racine est le port racine. Lorsqu'il en<br/>existe plusieurs, celui dont l'identifiant est<br/>le moins élevé devient le port racine, les<br/>autres devenant des ports alternatifs.</li> </ul> |                                                                                                    |
|                                                                                                | <ul> <li>Numéro de port : Le numéro de port n'est<br/>pas configurable. Dans le dispositif, le<br/>numéro de port (numéro d'interface) du<br/>port 1 est 1 et le numéro du port 2 est 2.</li> </ul>                                                          |                                                                                                    |
| Coût du chemin du port                                                                         | Contribution du port considéré au coût des chemins vers le pont racine qui comprend ce port.                                                                                                    | Pour le mode Auto, la valeur par défaut du coût<br>de chemin de port change en fonction de la<br>vitesse de la liaison. Par exemple, pour une<br>vitesse de 100 Mbits/s, la valeur par défaut est<br>200000 et pour 10 Mbits/s elle est de 2000000. |

| Paramètre                       | Description                                                                                                    | Réglage                                                       |
|---------------------------------|----------------------------------------------------------------------------------------------------|---------------------------------------------------------------|
|                                 |                                                                                                    | Il s'agit des vitesses prises en charge par le<br>dispositif. |
| Messages RST reçus<br>(BPDU)    | Nombre total d'unités de données de protocole de<br>pont (BPDU) RSTP reçues par le port considéré<br>depuis la dernière remise à zéro des compteurs.                               | -                                                             |
| Messages RST transmis<br>(BPDU) | Nombre total de BPDU (unités de données de<br>protocole de pont) RSTP transmises par le port<br>considéré depuis la dernière remise à zéro des<br>compteurs.                       | -                                                             |
| Messages TCN reçus<br>(BPDU)    | Nombre total de BPDU (unités de données de<br>protocole de pont) de changement de topologie<br>reçues par le port considéré depuis la dernière<br>remise à zéro des compteurs.     | -                                                             |
| Messages TCN transmis<br>(BPDU) | Nombre total de BPDU (unités de données de<br>protocole de pont) de changement de topologie<br>transmises par le port considéré depuis la dernière<br>remise à zéro des compteurs. | -                                                             |

### **Serveur Web Link150 - Page Maintenance**

#### Contenu de ce chapitre

Micrologiciel......45

### **Micrologiciel**

#### Mise à niveau du micrologiciel

Vérifiez la version du micrologiciel **Link150**, voir la section Mise à niveau du firmware, page 19, avant de procéder à une mise à niveau vers la dernière version.

Pour la procédure de mise à niveau, reportez-vous à la section Mise à niveau du firmware via la page Web, page 20.

## Serveur Web Link150 - Page Paramètres

#### Contenu de ce chapitre

| Identification                       | 47 |
|--------------------------------------|----|
| Date et heure                        | 48 |
| Configuration Ethernet (double port) | 49 |
| Configuration IP                     | 51 |
| Port série                           | 53 |
| Liste des dispositifs                | 55 |
| Services réseau IP                   | 58 |
| Filtrage Modbus TCP/IP               | 60 |
| Configuration du journal système     | 62 |
| SNMP                                 | 63 |
| Paramètres Ethernet avancés          | 64 |
| RSTP                                 | 65 |
| Comptes utilisateur                  | 67 |
| Sécurité                             |    |
|                                      |    |

### Identification

### Description

Cette page fournit des informations détaillées concernant la passerelle Link150, notamment le nom de l'application utilisateur, la gamme de produit, le modèle du produit, le numéro de série, la révision de firmware et un identifiant unique.

#### Procédure de configuration de la date et de l'heure

| Etape | Action                                                                                                    | Résultat                                                                |
|-------|----------------------------------------------------------------------------------------------------|-------------------------------------------------------------------------|
| 1     | Dans la barre de menus Link150, cliquez sur Paramètres.                                                          | Ouvre le menu Paramètres.                                               |
| 2     | Dans le sous-menu <b>Général</b> du menu <b>Paramètres</b> , cliquez sur <b>Identification</b> .                 | Affiche les informations détaillées d'identification du<br>dispositif.  |
| 3     | Entrez le nom de la passerelle Link150 dans la zone Nom de l'application utilisateur et cliquez sur Sauvegarder. | Modifie le <b>Nom de l'application utilisateur</b> (nom du dispositif). |

#### Paramètres d'identification du dispositif

| Paramètre                        | Description                                  |
|----------------------------------|----------------------------------------------|
| Nom de l'application utilisateur | Nom affecté par l'utilisateur au dispositif. |
| Gamme de produits                | Type de dispositif.                          |
| Modèle de produit                | Numéro de modèle de dispositif.              |
| Numéro de série                  | Numéro de série du dispositif.               |
| Version du firmware              | Version actuelle du firmware.                |
| Identifiant unique               | Combinaison de l'adresse MAC et de l'heure.  |

#### Date et heure

### Description

Cette page permet d'entrer manuellement la date et l'heure locales.

**NOTE:** Aucun service SNTP ou RTC n'étant disponible, la date et l'heure doivent être redéfinies en cas de coupure de courant.

#### Procédure de configuration de la date et de l'heure

| Etape | Action                                                                                       | Résultat                                                             |
|-------|----------------------------------------------------------------------------------------------|----------------------------------------------------------------------|
| 1     | Dans la barre de menus Link150, cliquez sur Paramètres.                                      | Ouvre le menu <b>Paramètres</b> .                                    |
| 2     | Dans le sous-menu <b>Général</b> du menu <b>Paramètres</b> , cliquez sur <b>Date/Heure</b> . | Affiche la date et l'heure.                                          |
| 3     | Renseignez les champs Date et Heure.                                                         | Entre la date et l'heure actuelles.                                  |
| 4     | Cliquez sur <b>Sauvegarder</b> .                                                             | Met à jour la date et l'heure actuelles de la passerelle<br>Link150. |

#### Paramètres de date et d'heure

| Paramètre         | Description                        | Réglage                     |
|-------------------|------------------------------------|-----------------------------|
| Date (aaaa/mm/jj) | Permet de régler la date du jour.  | Format de date : aaaa/mm/jj |
| Heure (hh:mm:ss)  | Permet de régler l'heure actuelle. | Format d'heure : hh:mm:ss   |

### **Configuration Ethernet (double port)**

### Description

Cette page permet de configurer les ports Ethernet.

#### Procédure de configuration des ports Ethernet

| Etape | Action                                                                                                    | Résultat                                                                |
|-------|----------------------------------------------------------------------------------------------------|-------------------------------------------------------------------------|
| 1     | Dans la barre de menus du <b>Link150</b> , cliquez sur <b>Paramètres</b> .                                                                   | Ouvre le menu <b>Paramètres</b> .                                       |
| 2     | A partir du menu <b>Paramètres</b> , dans le sous-menu<br><b>Communication</b> , cliquez sur <b>Configuration Ethernet</b><br>(double port). | Affiche les options de configuration des ports Ethernet.                |
| 3     | Sélectionnez un format de trame, une vitesse et un mode<br>pour les ports Ethernet 1 et 2, ainsi qu'un niveau de<br>protection.              | Sélectionne les options de port Ethernet.                               |
| 4     | Cliquez sur Appliquer les modifications.                                                                                                    | Met à jour les paramètres du port Ethernet de la passerelle<br>Link150. |

#### Ethernet

| Paramètre       | Description                                                                                                    | Réglages                                                                       |
|-----------------|----------------------------------------------------------------------------------------------------|--------------------------------------------------------------------------------|
| Adresse MAC     | Adresse unique de contrôle d'accès de support de la passerelle<br>Link150. L'adresse MAC est inscrite sur l'étiquette située sur le<br>côté de la passerelle Link150. | -                                                                              |
| Format de trame | Permet de sélectionner le format des données envoyées via une<br>connexion Ethernet.                                                                                  | <ul> <li>Ethernet II</li> <li>802.3</li> <li>Auto (réglage d'usine)</li> </ul> |

#### **Contrôle du port Ethernet 1**

| Paramètre        | Description                                                                                                    |  |
|------------------|----------------------------------------------------------------------------------------------------|--|
| Port 1 - Activer | Permet de désactiver le port Ethernet 1 s'il n'est pas utilisé. Cette option n'est pas disponible si le port Ethernet 2 est désactivé ou s'il y a des liaisons actives sur les deux ports. |  |
| Vitesse et mode  | Permet de sélectionner différents modes et vitesses de transmission.                                                                                                    |  |
|                  | Dans le mode de négociation automatique, la passerelle Link150 négocie automatiquement la vitesse de la connexion Ethernet physique et le mode de transmission pour le port Ethernet 1.    |  |

#### **Contrôle du port Ethernet 2**

| Paramètre        | Description                                                                                                    |  |
|------------------|----------------------------------------------------------------------------------------------------|--|
| Port 2 - Activer | Permet de désactiver le port Ethernet 2 s'il n'est pas utilisé. Cette option n'est pas disponible si le port Ethernet 1 est désactivé ou s'il y a des liaisons actives sur les deux ports. |  |
| Vitesse et mode  | Permet de sélectionner différents modes et vitesses de transmission.                                                                                                    |  |
|                  | Dans le mode de négociation automatique, la passerelle Link150 négocie automatiquement la vitesse de la connexion Ethernet physique et le mode de transmission pour le port Ethernet 2.    |  |

#### Prévention d'avalanche de messages

| Paramètre            | Description                                                                                                    | Réglages                                                                                                    |
|----------------------|----------------------------------------------------------------------------------------------------|----------------------------------------------------------------------------------------------------|
| Activer              | Active la protection contre les avalanches de messages.                                                                                                    | -                                                                                                    |
| Niveau de protection | Définit le niveau de protection contre les avalanches de<br>messages. La passerelle Link150 limite la quantité<br>d'informations qu'elle diffuse ou rediffuse (en fonction de ce<br>paramètre) afin de réduire les collisions ou le trafic sur le<br>réseau.<br><b>NOTE:</b> si le niveau change, vous êtes invité à redémarrer<br>le dispositif pour appliquer les modifications. | <ul> <li>Le plus élevé</li> <li>Elevé</li> <li>Moyen élevé</li> <li>Moyen faible</li> <li>Faible</li> <li>Le plus faible</li> </ul> |

### **Configuration IP**

### Description

Cette page permet de configurer les paramètres IP, y compris IPv4, IPv6 et DNS.

#### Procédure de configuration IP

| Etape | Action                                                                                                    | Résultat                                                                |
|-------|----------------------------------------------------------------------------------------------------|-------------------------------------------------------------------------|
| 1     | Dans la barre de menus Link150, cliquez sur Paramètres.                                                             | Ouvre le menu <b>Paramètres</b> .                                       |
| 2     | A partir du menu <b>Paramètres</b> , dans le sous-menu <b>Communication</b> , cliquez sur <b>Configuration IP</b> . | Affiche les paramètres de configuration IP.                             |
| 3     | Renseignez les paramètres IPv4, IPv6 et DNS.                                                                        | Entre les paramètres IPv4, IPv6 et DNS.                                 |
| 4     | Cliquez sur <b>Sauvegarder</b> .                                                                                    | Met à jour les paramètres de configuration IP de la passerelle Link150. |

#### **Configuration IPv4**

| Paramètre                      | Description                                                                                                    | Réglages                                                                                                    |
|--------------------------------|----------------------------------------------------------------------------------------------------|----------------------------------------------------------------------------------------------------|
| Automatique                    | Permet de sélectionner le mode d'affectation<br>des paramètres IPv4. Vous pouvez obtenir<br>automatiquement les paramètres IPv4 via le<br>protocole BOOTP ou DHCP. | <ul><li>DHCP (réglage d'usine)</li><li>BOOTP</li></ul>                                                                                                    |
| Adresse IP manuelle            | Permet de saisir l'adresse IP statique de la passerelle Link150.                                                                                                   | 169.254.X.Y (réglage d'usine)<br><b>NOTE:</b> X et Y sont les équivalents<br>décimaux des deux derniers octets<br>hexadécimaux de l'adresse MAC de<br>la passerelle Link150 (inscrite sur<br>l'étiquette du dispositif). |
| Masque de sous-réseau manuel   | Permet de saisir l'adresse du masque de sous-réseau Ethernet IP de votre réseau.                                                                                   | 255.255.0.0 (réglage d'usine)                                                                                                    |
| Passerelle manuelle par défaut | Permet de saisir l'adresse de passerelle IP<br>(routeur) utilisée pour la communication via<br>un réseau étendu (WAN).                                             | 169.254.2.1 (réglage d'usine)                                                                                                    |

### **Configuration IPv6**

| Paramètre                         | Description                                                                                                    | Réglages                 |
|-----------------------------------|----------------------------------------------------------------------------------------------------|--------------------------|
| Activer                           | Définit la configuration IPv6.                                                                                        | Activé (réglage d'usine) |
| Adresse de la liaison locale IPv6 | Affiche l'adresse IP au format IPv6. Vous<br>pouvez ouvrir la page d'accueil du Link150 à<br>l'aide de cette adresse. | -                        |

#### DNS

| Paramètre                                                  | Description                                                                                                    | Réglage |
|------------------------------------------------------------|----------------------------------------------------------------------------------------------------|---------|
| Obtenir automatiquement les adresses<br>DNS via DHCP/BOOTP | Définit le comportement dynamique de la configuration<br>d'adresses du serveur DNS. Permet d'obtenir<br>automatiquement l'adresse IP à partir du serveur DNS. | -       |
|                                                            | NOTE: DNS (Domain Name System) est le système<br>de dénomination des PC et dispositifs connectés à<br>un réseau LAN ou à Internet.                            |         |
| Serveur DNS primaire                                       | Définit l'adresse IPv4 du serveur DNS principal.                                                                                                    | -       |
| Serveur CNS secondaire                                     | Définit l'adresse IPv4 du serveur DNS secondaire.<br>Permet d'exécuter une résolution DNS lorsque la résolution avec le serveur DNS principal échoue.         | -       |

#### Détection d'adresse IP dupliquée

Lorsque vous êtes connecté à votre réseau, la passerelle Link150 publie son adresse IP. Pour éviter des conflits dus à une adresse IP dupliquée, la passerelle Link150 utilise le protocole de résolution d'adresse (ARP) pour voir si un autre dispositif du réseau utilise la même adresse IP. Le tableau ci-après décrit la façon dont la passerelle Link150 gère une adresse IP dupliquée lorsqu'elle est détectée.

#### Scénario d'adresse IP dupliquée

| Scénario                    | Procédure en cas d'adresse IP dupliquée                                                                                                    | LED d'état du réseau |
|-----------------------------|----------------------------------------------------------------------------------------------------|----------------------|
| Liaison Ethernet détectée   | Applique les valeurs par défaut de l'adresse IP, du masque de sous-<br>réseau et de l'adresse de passerelle. Des requêtes ARP sont envoyées<br>toutes les 15 secondes jusqu'à ce que l'adresse IP soit disponible. La<br>passerelle Link150 utilise l'adresse IP lorsqu'elle est disponible. | Rouge fixe           |
| Changement manuel d'adresse | Applique l'adresse IP, le masque de sous-réseau et l'adresse de<br>passerelle par défaut. Des requêtes ARP sont envoyées toutes les<br>15 secondes jusqu'à ce que l'adresse IP soit disponible. La passerelle<br>Link150 utilise l'adresse IP lorsqu'elle est disponible.                    | Rouge fixe           |
| Réception d'une requête ARP | Si plusieurs requêtes ARP sont détectées dans les 10 secondes, lancez la procédure de réacquisition de l'adresse IP.                                                                                                    | OFF                  |

### Port série

#### Description

Cette page affiche les données de diagnostic des dispositifs connectés au port série.

#### Procédure de paramétrage

| Etape | Action                                                                                                    | Résultat                                                             |
|-------|----------------------------------------------------------------------------------------------------|----------------------------------------------------------------------|
| 1.    | Dans la barre de menus du Link150, cliquez sur Paramètres.                                                                                                    | Ouvre le menu <b>Paramètres</b> .                                    |
| 2.    | A partir du menu <b>Paramètres</b> , dans le sous-menu <b>Communication</b> , cliquez sur <b>Port série</b> .                                                                            | Affiche les options de configuration du port série.                  |
| 3.    | Sélectionnez votre mode, l'interface physique, le mode de transmission, le débit en bauds, la parité, la terminaison de ligne, la polarisation, les bits d'arrêt et le délai de réponse. | Sélectionne les options de port série.                               |
| 4.    | Si vous sélectionnez le mode <b>Esclave</b> , indiquez les adresses<br>IP et le port TCP des dispositifs connectés à distance.                                                           | Définit les adresses IP et le port TCP des dispositifs distants.     |
| 5.    | Cliquez sur Appliquer les modifications.                                                                                                    | Met à jour les paramètres de port série de la passerelle<br>Link150. |

#### Paramètres Port série

| Paramètre                                                        | Description                                                                                                    | Réglages                                                                                                    |
|------------------------------------------------------------------|----------------------------------------------------------------------------------------------------|----------------------------------------------------------------------------------------------------|
| Mode (le dispositif<br>redémarre après un<br>changement de mode) | Permet de sélectionner le mode du port COM série sur la<br>passerelle Link150 (maître ou esclave).<br><b>NOTE:</b> si vous changez de mode et cliquez sur<br><b>Appliquer</b> , la passerelle Link150 redémarre et la<br>configuration de la liste des dispositifs est effacée. | <ul> <li>Maître (réglage d'usine)</li> <li>Esclave</li> <li>NOTE: le protocole ION ne prend en charge que le mode Maître.</li> </ul>                                                                                                    |
| Interface physique                                               | Permet de sélectionner le type de raccordement physique du port série de la passerelle Link150.                                                                                                    | <ul> <li>RS485 2 fils (réglage d'usine)</li> <li>RS485 4 fils</li> <li>RS232</li> </ul>                                                                                                    |
| Mode de transmission                                             | Permet de sélectionner la façon dont les données sont transmises sur une connexion série.                                                                                                    | <ul> <li>Mode maître :         <ul> <li>Automatique (réglage d'usine)</li> <li>Modbus ASCII</li> <li>NOTE: le Mode de transmission est désactivé pour le protocole ION.</li> </ul> </li> <li>Mode esclave :         <ul> <li>Modbus RTU (réglage d'usine)</li> <li>Modbus ASCII</li> <li>Modbus ASCII</li> <li>Modbus ASCII</li> <li>Modbus ASCII</li> <li>Mothus ASCII</li> <li>Mothus ASCII</li> <li>Mothus ASCII</li> <li>NOTE: le mode Modbus automatique permet de communiquer avec des dispositifs esclaves Modbus RTU, Jbus et PowerLogic<sup>™</sup> (SY/MAX) sur la même boucle de chaînage.</li> </ul> </li> </ul> |
| Débit en bauds                                                   | Permet de sélectionner la vitesse de transmission des<br>données sur une connexion série.                                                                                                    | <ul> <li>19 200 bits/s (réglage d'usine)</li> <li>2 400 bits/s</li> <li>4 800 bits/s</li> <li>9 600 bits/s</li> <li>38 400 bits/s</li> <li>56 000 bits/s 1</li> <li>57 600 bits/s 1</li> </ul>                                                                                                    |

<sup>1.</sup> Disponible à condition que les options Interface physique et Mode de transmission soient définies respectivement sur RS232 et Modbus ASCII.

| Paramètre                                                         | Description                                                                                                    | Réglages                                                                                                    |
|-------------------------------------------------------------------|----------------------------------------------------------------------------------------------------|----------------------------------------------------------------------------------------------------|
| Parité                                                            | Permet de déterminer si la précision des données est vérifiée au moyen d'un bit de parité.                                                                                                    | <ul> <li>Paire (réglage d'usine)</li> <li>Impaire</li> <li>Aucune</li> </ul>                                                                                                    |
| Bits d'arrêt                                                      | Grâce aux bits d'arrêt envoyés à la fin de chaque<br>caractère, le matériel recevant le signal peut détecter la<br>fin d'un caractère et se resynchroniser avec le flux de<br>caractères.                                                                                                    | <ul> <li>Auto (réglage d'usine)</li> <li>1 bit</li> <li>2 bits         NOTE: lorsque la parité est paire ou impaire, le paramètre Auto définit le bit d'arrêt sur 1. Avec une parité sur Aucune, le bit d'arrêt est réglé sur 2.     </li> </ul> |
| Terminaison de ligne <sup>2</sup>                                 | Permet de terminer la ligne RS485 pour éviter les<br>phénomènes de réflexion. En définissant le paramètre<br><b>Terminaison de ligne</b> sur Activée, vous activez la<br>résistance de terminaison.                                                                                                    | <ul> <li>Activée (réglage d'usine)</li> <li>Désactivée</li> </ul>                                                                                                    |
| Polarisation <sup>3</sup>                                         | Permet d'éviter les bits de données non valides en<br>forçant la ligne de transmission sur un état connu. La<br>ligne de transmission du port RS-485 prend un état<br>indéterminé en l'absence de transmission. Or, cet état<br>oblige les récepteurs à recevoir des bits de données non<br>valides provenant du bruit généré sur le câble. | <ul> <li>Activée (réglage d'usine)</li> <li>Désactivée</li> </ul>                                                                                                    |
| Délai de réponse <sup>4</sup>                                     | Permet de sélectionner la période pendant laquelle la<br>passerelle Link150 attend une réponse d'un dispositif<br>série.<br>NOTE: le paramètre Délai de réponse est<br>désactivé lorsque le mode est défini sur Esclave.                                                                                                    | <ul> <li>3 secondes (réglage d'usine)</li> <li>0,1 à 10 secondes</li> </ul>                                                                                                    |
| Connexions d'appareils<br>distants (en mode esclave<br>seulement) | Permet de définir la liste des adresses Modbus TCP/IP<br>pouvant être utilisées par la passerelle Link150 pour des<br>communications en mode esclave.                                                                                                    | -                                                                                                    |
| <b>Port</b> (en mode esclave uniquement)                          | Permet de sélectionner le port Modbus TCP/IP de la connexion aux appareils distants.                                                                                                    | <ul> <li>502 (réglage d'usine)</li> <li>1-65535 (valeurs disponibles)</li> </ul>                                                                                                    |

Disponible à condition que l'option **Interface physique** soit définie sur **RS485 4 fils** ou **RS485 2 fils**. Disponible à condition que l'option **Interface physique** soit définie sur **RS485 4 fils** ou **RS485 2 fils**. Ce paramètre n'est pas disponible pour le protocole ION. 2. 3. 4.

### Liste des dispositifs

#### Description

La liste des dispositifs sert à définir les dispositifs connectés au port Ethernet ou serial.

Elle est établie manuellement, en ajoutant les dispositifs un à un.

#### Configuration de la liste des dispositifs en mode maître

Voici à quoi sert le port COM en mode maître :

- Il est inutile de définir les dispositifs Modbus RTU dans la liste des dispositifs, même s'ils facilitent la gestion de votre système.
- Les dispositifs PowerLogic<sup>™</sup> (SY/MAX) doivent être définis dans la **liste des** dispositifs.

**NOTE:** lorsqu'aucun protocole n'est défini, le protocole Modbus RTU est disponible par défaut.

**NOTE:** le nombre de dispositifs pris en charge peut être déterminé d'après le nombre de dispositifs consultables. le délai de réponse peut être configuré sur la page du port série, sous l'onglet **Paramètres > Communication**.

**NOTE:** n'utilisez pas les adresses d'esclave série 1 et 16 en mode de transmission automatique dans une topologie en chaîne combinant plusieurs protocoles (un chaînage simple avec des dispositifs utilisant le protocole PowerLogic<sup>™</sup> et d'autres faisant appel à Modbus RTU/Jbus).

La figure suivante montre la passerelle Link150 dans une topologie en mode maître :

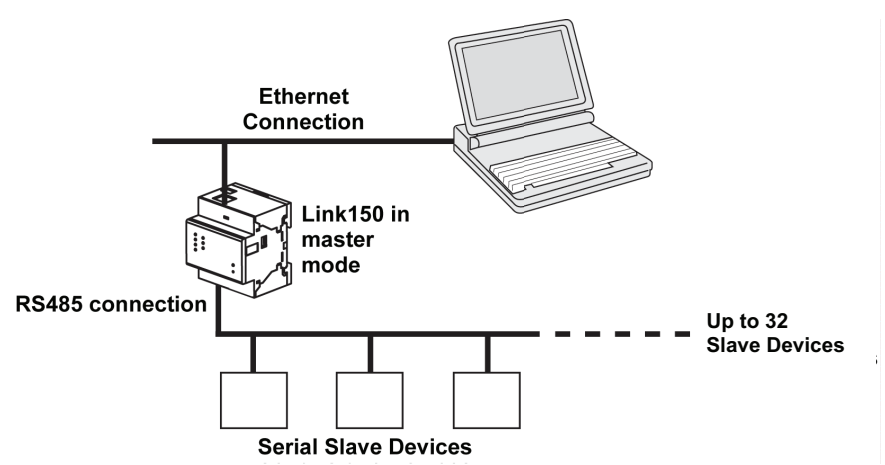

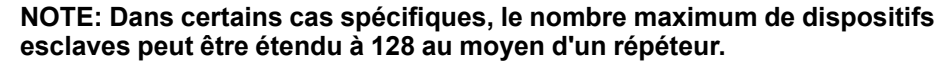

Si vous avez sélectionné le mode **Maître** sur la page **Port série**, procédez comme suit pour configurer la liste des dispositifs :

| Étape | Action                                                                                                    | Résultat                                                                                                    |
|-------|----------------------------------------------------------------------------------------------------|----------------------------------------------------------------------------------------------------|
| 1.    | Dans la barre de menus du <b>Link150</b> , cliquez sur <b>Paramètres</b> .                                              | Ouvre le menu <b>Paramètres</b> .                                                                                  |
| 2.    | Dans le sous-menu <b>Communication</b> du menu <b>Paramètres</b> , cliquez sur <b>Liste des dispositifs</b> .           | Affiche la page Liste des dispositifs.                                                                             |
| 3.    | Sélectionnez le nombre de dispositifs consultables (de 16 à 128), puis cliquez sur <b>Appliquer les modifications</b> . | Le nombre de lignes dans la liste des dispositifs correspond au<br>nombre de dispositifs consultables sélectionné. |
|       |                                                                                                    | <b>NOTE:</b> plus le nombre de dispositifs est élevé, plus les communications système se dégradent.                |
| 4.    | Sélectionnez le <b>protocole</b> .                                                                                      | Sélectionne le protocole du dispositif connecté.                                                                   |

| Étape | Action                                                                                        | Résultat                                               |
|-------|-----------------------------------------------------------------------------------------------|--------------------------------------------------------|
| 5.    | Saisissez le nom du dispositif.                                                               | Définit le nom du dispositif.                          |
| 6.    | Dans la zone <b>ID local</b> , saisissez l'ID local (adresse) du dispositif esclave en série. | Définit l'adresse locale du dispositif.                |
| 7.    | Répétez les étapes 4 à 6 jusqu'à ce que tous les dispositifs soient définis.                  | Définit tous les dispositifs connectés.                |
| 8.    | Cliquez sur Appliquer les modifications.                                                      | Met à jour les paramètres de la Liste des dispositifs. |

#### Paramètres de la liste des dispositifs en mode maître

| Paramètres                               | Description                                                             | Réglages                                                                         |
|------------------------------------------|-------------------------------------------------------------------------|----------------------------------------------------------------------------------|
| Nombre de<br>dispositifs<br>consultables | Nombre maximum de dispositifs pouvant être affichés sur la page<br>Web. | 16, 32, 48, 64, 80, 96, 112 ou 128                                               |
| Protocole                                | Permet de sélectionner le type de protocole.                            | <ul> <li>Modbus (réglage d'usine)</li> <li>PowerLogic</li> <li>JBus</li> </ul>   |
| Nom du<br>dispositif                     | Indique le nom du dispositif esclave.                                   | <ul> <li>NOTE: le nom du dispositif doit être<br/>unique.</li> </ul>             |
| ID local                                 | Adresse locale du dispositif connecté à la passerelle Link150.          | Pour le port série : 1 à 247 et 255<br><b>NOTE:</b> l'ID local doit être unique. |

#### Configuration de la liste des dispositifs en mode esclave

En mode esclave, les dispositifs maîtres Modbus en série peuvent accéder aux informations des dispositifs esclaves en série sur un réseau TCP/IP.

La figure suivante montre la passerelle Link150 dans une topologie en mode esclave :

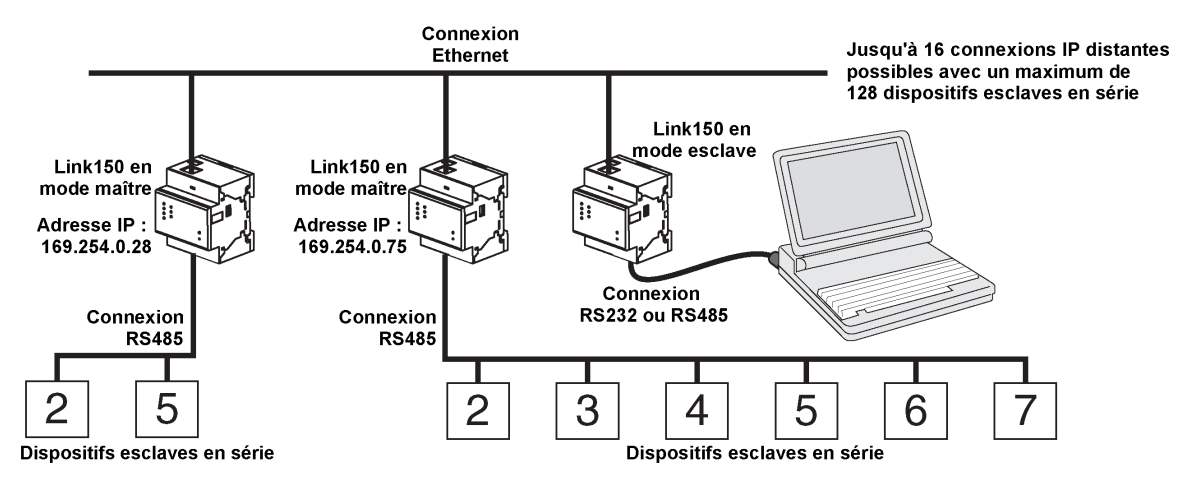

Si vous avez sélectionné le mode Esclave sur la page **Port série**, procédez comme suit pour configurer la liste des dispositifs :

**NOTE:** avant de configurer la liste des dispositifs en mode esclave, veillez à définir l'adresse IP des dispositifs distants sur la page **Port série**.

| Étape | Action                                                                                                    | Résultat                               |
|-------|----------------------------------------------------------------------------------------------------|----------------------------------------|
| 1.    | Dans la barre de menus du Link150, cliquez sur Paramètres.                                                    | Ouvre le menu <b>Paramètres</b> .      |
| 2.    | Dans le sous-menu <b>Communication</b> du menu <b>Paramètres</b> , cliquez sur <b>Liste des dispositifs</b> . | Affiche la page Liste des dispositifs. |

| Étape | Action                                                                                                    | Résultat                                                                                                    |
|-------|----------------------------------------------------------------------------------------------------|----------------------------------------------------------------------------------------------------|
| 3.    | Sélectionnez le nombre de dispositifs consultables (entre 1 et 128), puis cliquez sur <b>Appliquer</b> .       | Sélectionne le nombre d'emplacements consultables<br>pouvant être utilisés pour définir des dispositifs<br>esclaves en série connectés à la passerelle Link150. |
| 4.    | Sélectionnez la <b>connexion</b> .                                                                             | Sélectionne l'adresse Modbus TCP/IP à associer à l'ID<br>de dispositif distant.                                                                                 |
| 5.    | Saisissez le nom du dispositif.                                                                                | Définit le nom du dispositif.                                                                                                    |
| 6.    | Dans la zone <b>ID local</b> , saisissez l'ID local (adresse) du dispositif esclave en série.                  | Définit l'adresse à l'aide de laquelle le dispositif maître<br>Modbus local accèdera au dispositif distant.                                                     |
| 7.    | Dans la zone <b>Identification distante</b> , saisissez l'ID distant (adresse) du dispositif esclave en série. | Définit l'adresse esclave série du dispositif connecté à distance.                                                                                              |
| 8.    | Répétez les étapes 4 à 7 jusqu'à ce que tous les dispositifs soient définis.                                   | Renseigne toutes les informations de mappage<br>permettant à la passerelle Link150 de communiquer<br>avec les dispositifs distants.                             |
| 9.    | Cliquez sur Appliquer les modifications.                                                                       | Met à jour les paramètres de la <b>liste des dispositifs</b> .                                                                                                  |

### Paramètres de la liste des dispositifs en mode esclave

| Paramètres                               | Description                                                                     | Réglages                                                                            |
|------------------------------------------|---------------------------------------------------------------------------------|-------------------------------------------------------------------------------------|
| Nombre de<br>dispositifs<br>consultables | Nombre maximum de dispositifs pouvant être affichés sur la page<br>Web.         | 16, 32, 48, 64, 80, 96, 112 ou 128                                                  |
| Connexion                                | Sélectionne l'adresse Modbus TCP/IP à associer à l'ID de dispositif<br>distant. | Adresses IP des dispositifs distants<br>configurées sur la page <b>Port série</b> . |
| Nom du<br>dispositif                     | Indique le nom du dispositif esclave.                                           | <ul> <li>NOTE: le nom du dispositif doit être<br/>unique.</li> </ul>                |
| ID local                                 | Adresse locale du dispositif connecté à la passerelle Link150.                  | Pour le port série : 1-247<br><b>NOTE:</b> l'ID local doit être unique.             |
| Identification<br>distante               | ID distant (adresse) du dispositif esclave en série connecté à distance.        | 1 à 247 et 255<br><b>NOTE:</b> l'ID distant doit être unique pour<br>une connexion. |

### Services réseau IP

### Description

Cette page permet de configurer les paramètres et d'activer les services de réseau IP.

#### Procédure de configuration des services réseau IP

| Étape | Action                                                                                                    | Résultat                                                                              |
|-------|----------------------------------------------------------------------------------------------------|---------------------------------------------------------------------------------------|
| 1.    | Dans la barre de menus du Link150, cliquez sur Paramètres.                                                                                                    | Ouvre le menu <b>Paramètres</b> .                                                     |
| 2.    | A partir du menu <b>Paramètres</b> , dans le sous-menu <b>Communication</b> , cliquez sur <b>Services réseau IP</b> .                                           | Affiche les options de configuration des services réseau IP.                          |
| 3.    | Entrez les paramètres HTTP/Web, HTTPS, Modbus TCP, ION<br>Pass Through, Proxy Modbus TCP (pour le mode esclave),<br>détection sur le réseau, ports DNS et SNMP. | Sélectionne les options de port de services réseau IP.                                |
| 4.    | Cliquez sur Appliquer les modifications.                                                                                                    | Met à jour les paramètres de port des services réseau IP de<br>la passerelle Link150. |

#### Paramètres des services réseau IP

| Paramètre            | Description                                                                                                    | Réglages                                                       |  |
|----------------------|----------------------------------------------------------------------------------------------------|----------------------------------------------------------------|--|
| Port HTTP/Web        | Permet de définir le numéro de port du serveur HTTP/                                                                                                   | 1-65534                                                        |  |
|                      | Web.                                                                                                    | Réglage par défaut : 80                                        |  |
| Port HTTPS           | Permet d'activer ou de désactiver le service HTTPS et de                                                                                               | 1-65534                                                        |  |
|                      | configurer le numero de port du serveur HTTPS.                                                                                                    | Réglage par défaut : 443                                       |  |
| Modbus TCP           | Permet d'activer ou de désactiver le service Modbus/                                                                                                   | 1-65534                                                        |  |
|                      |                                                                                                    | Réglage par défaut : 502                                       |  |
| ION Pass-Through     | Permet d'activer ou de désactiver le service ION                                                                                                    | Activé                                                         |  |
|                      | Pass I nrough.                                                                                                    | Désactivé (réglage d'usine)                                    |  |
| David Marillana TOD  | Permet au maître Modbus TCP d'obtenir les données de                                                                                                   | Activé                                                         |  |
| Proxy Modbus TCP     | que si la passerelle Link150. Cela n'est possible que si la passerelle Link150 est en mode esclave.                                                    | Désactivé (réglage d'usine)                                    |  |
|                      | Durée pendant laquelle la passerelle Link150 attend                                                                                                    | 0,1 à 10 secondes                                              |  |
| Timeout de connexion | requête de connexion Modbus TCP/IP distant reponde a une                                                                                               | Par défaut : 3 secondes (réglage d'usine)                      |  |
| client               | Cela n'est possible que si la passerelle Link150 est en mode esclave.                                                                                  |                                                                |  |
|                      | Durée pendant laquelle la passerelle Link150 attend<br>qu'un dispositif Modbus TCP/IP distant réponde à une<br>requête Modbus TCP/IP qu'elle a lancée. | 0,1 à 10 secondes                                              |  |
| Timeout de message   |                                                                                                    | Par défaut : 2 secondes (réglage d'usine)                      |  |
| client               | Cela n'est possible que si la passerelle Link150 est en mode esclave.                                                                                  |                                                                |  |
| Découverte           | Permet d'activer ou de désactiver le service DPWS.                                                                                                    | Activé (réglage d'usine)                                       |  |
|                      |                                                                                                    | Désactivé                                                      |  |
|                      | Permet d'activer et de désactiver le mode silencieux et                                                                                                | 1– 65534                                                       |  |
|                      |                                                                                                    | Réglage par défaut : 5357                                      |  |
| DNS                  | Permet de définir le numéro de port du serveur DNS.                                                                                                    | 1– 65534                                                       |  |
|                      |                                                                                                    | Réglage par défaut : 53                                        |  |
| SNMP                 | Permet d'activer ou de désactiver le service SNMP.                                                                                                    | Activé                                                         |  |
|                      |                                                                                                    | Désactivé (réglage d'usine)                                    |  |
|                      | Permet de définir les ports d'écoute et de notification.                                                                                               | Port d'écoute :                                                |  |
|                      |                                                                                                    | <ul> <li>1-65534</li> <li>Réglage par défault : 161</li> </ul> |  |
|                      |                                                                                                    | Port de notification :                                         |  |
|                      |                                                                                                    | • 1-65534                                                      |  |
|                      |                                                                                                    | Réglage par défaut : 162                                       |  |

### Filtrage Modbus TCP/IP

### Description

Cette page vous permet de définir le niveau d'accès des clients Modbus TCP/IP connectés à la passerelle Link150.

#### Procédure de configuration du filtrage Modbus TCP/IP

| Etape | Action                                                                                                    | Résultat                                                                         |
|-------|----------------------------------------------------------------------------------------------------|----------------------------------------------------------------------------------|
| 1.    | Dans la barre de menus Link150, cliquez sur Paramètres.                                                                                                    | Ouvre le menu <b>Paramètres</b> .                                                |
| 2.    | Dans le sous-menu <b>Communication</b> du menu <b>Paramètres</b> , cliquez sur <b>Filtrage Modbus TCP/IP</b> .                                                | Affiche les options de configuration du filtrage Modbus TCP/<br>IP.              |
| 3.    | Cochez la case Activer le filtrage Modbus TCP/IP.                                                                                                    | Active le filtrage Modbus TCP/IP.                                                |
| 4.    | Dans la section Liste d'exceptions du filtrage IP, cliquez sur Ajouter une exception.                                                                         | Affiche des informations détaillées concernant l'ajout de règles de filtrage IP. |
| 5.    | Dans la zone <b>Adresse IP/plage</b> , entrez l'adresse IP et sélectionnez une option dans la liste <b>Niveau d'accès</b> , puis cliquez sur <b>Ajouter</b> . | Ajoute les règles de filtrage d'adresse IP.                                      |
| 6.    | Cliquez sur <b>Sauvegarder</b> .                                                                                                    | Met à jour les paramètres de filtrage Modbus TCP/IP de la passerelle Link150.    |

#### Connexions

Le nombre maximal de connexions prises en charge est de 32.

#### Filtrage IP

| Paramètre                            | Description                                                                                                    | Réglage                                                                                                    |  |
|--------------------------------------|----------------------------------------------------------------------------------------------------|----------------------------------------------------------------------------------------------------|--|
| Activer le filtrage Modbus TCP<br>IP | Active le filtrage des adresses IP IP et affecte le<br>niveau d'accès désigné.                                                             | <ul><li>Activé</li><li>Désactivé (réglage d'usine)</li></ul>                                                                                                    |  |
| Adresse/plage IP                     | Répertorie les adresses IP définies par l'utilisateur<br>pour lesquelles l'accès aux dispositifs connectés<br>doit être accordé ou refusé. | 10 adresses (nombre maximal d'adresses IP<br>autorisées)<br><b>NOTE:</b> l'adresse IP peut être indiquée avec<br>le caractère générique (*). Exemple : 10.                                                                                                    |  |
| Niveau d'accès                       | Définit le niveau d'accès de l'adresse IP correspondante.                                                                                  | <ul> <li>Lire : les codes fonction Modbus TCP/IP suivants sont autorisés :         <ul> <li>1 (0x01)</li> <li>2 (0x02)</li> <li>3 (0x03)</li> <li>4 (0x04)</li> <li>7 (0x07)</li> <li>8 (0x08)</li> <li>11 (0x0B)</li> <li>12 (0x0C)</li> <li>17 (0x11)</li> <li>20 (0x14)</li> <li>24 (0x18)</li> <li>43 (0x2B), avec les codes de sous-fonction 14 (0x0E), 15 (0x0F) et 16 (0x10).</li> <li>100 (0x64)</li> </ul> </li> <li>Aucun : l'accès à l'adresse IP est bloqué.</li> <li>Lecture/écriture : un accès complet est fourni.</li> </ul> |  |

### Configuration du journal système

#### Configuration du journal système

Cette page permet à l'utilisateur de configurer un **serveur de journalisation système** pour recevoir les différents événements de journalisation sur un intervalle spécifique.

Vous pouvez choisir la catégorie et la sévérité des événements à recevoir.

**NOTE:** Par défaut, tous les événements de **sécurité** seront envoyés au serveur si le service est activé.

- 1. Cliquez sur **Paramètres > Communication > Journal système**.
- 2. Modifiez les paramètres selon vos besoins.

| Paramètre                                      |                                          | Valeurs                                                                                                    | Description                                                                                                    |
|------------------------------------------------|------------------------------------------|----------------------------------------------------------------------------------------------------|----------------------------------------------------------------------------------------------------|
| Service de journal système                     | Activer                                  | -                                                                                                    | Activez ou désactivez le service<br>de journalisation du système.                                                                                                    |
|                                                | Adresse du serveur de journal<br>système | -                                                                                                    | Entrez le nom du serveur ou<br>l'adresse IP.                                                                                                    |
| Paramètres du serveur de<br>journal système    | Mode de connexion                        | <ul> <li>TCP/TLS</li> <li>TCP</li> <li>UDP</li> </ul>                                                                                | Sélectionnez le mode.                                                                                                    |
|                                                | Port du serveur de journal<br>système    | 1 à 65534                                                                                                    | Entrez le numéro de port du serveur de journal système.                                                                                                    |
|                                                | Intervalle d'exportation                 | 0 à 3600<br>NOTE: Par défaut 60                                                                                                    | Entrez la périodicité<br>d'exportation des données de<br>journal en secondes.                                                                                                    |
|                                                | Filtres d'exportation                    | Catégorie<br>· Application<br>· Sécurité<br>· Système<br>· Autre<br>· Tous                                                           | Sélectionnez la catégorie des<br>événements.<br><b>NOTE:</b> Les événements de<br>catégorie Sécurité sont<br>toujours transférés quelle<br>que soit la sélection dans<br>les filtres de sévérité. |
| Paramètres d'exportation du<br>journal système |                                          | Sévérité :<br>• Alerte<br>• Critique<br>• Débogage<br>• Urgence<br>• Erreur<br>• Informations<br>• Avis<br>• Avertissement<br>• Tous | Sélectionnez la sévérité de<br>l'événement.                                                                                                    |
| Test du journal système                        |                                          | -                                                                                                    | Tester la connexion                                                                                                    |

#### **SNMP**

#### **Gestionnaires SNMP**

La passerelle Link150 prend en charge le protocole SNMP. Un administrateur réseau peut ainsi accéder à distance à la passerelle Link150 avec un gestionnaire SNMP et vérifier l'état et les diagnostics réseau de la passerelle Link150 au format MIB-II.

| Étape | Action                                                                                                    | Résultat                                          |
|-------|----------------------------------------------------------------------------------------------------|---------------------------------------------------|
| 1     | Dans la barre de menus du Link150, cliquez sur Paramètres.                                                              | Ouvre le menu Paramètres.                         |
| 2     | Dans le sous-menu Communication du menu Paramètres, cliquez sur SNMP.                                                   | Affiche les paramètres SNMP.                      |
| 3     | Saisissez l'emplacement système SNMP.                                                                                   | Définit l'emplacement du<br>système.              |
| 4     | Saisissez le nom du <b>contact système</b> SNMP.                                                                        | Définit le nom du contact<br>système SNMP.        |
| 5     | Sélectionnez le bouton Configuration automatique du nom du système.                                                     | Sélectionne automatiquement le<br>nom du système. |
| 6     | Sélectionnez le bouton <b>Configuration manuelle du nom du système</b> pour saisir manuellement le <b>Nom système</b> . | Définit le nom du système.                        |
| 7     | Renseignez le champ <b>Nom communauté GET</b> pour SNMP.                                                                | Définit le nom de la communauté<br>GET.           |
| 8     | Renseignez le champ <b>Nom communauté SET</b> pour SNMP.                                                                | Définit le nom de la communauté<br>SET.           |
| 9     | Renseignez les informations de <b>Communauté Trap</b> pour configurer et dérouter le nom de communauté.                 | alert (réglage d'usine)                           |
| 10    | Entrez l'adresse IP du Gestionnaire 1 SNMP.                                                                             | Définit l'adresse IP du gestionnaire SNMP 1.      |
| 11    | Entrez l'adresse IP du Gestionnaire 2 SNMP.                                                                             | Définit l'adresse IP du gestionnaire SNMP 2.      |
| 12    | Cliquez sur Appliquer les modifications.                                                                                | Met à jour et enregistre le<br>paramètre SNMP.    |

**NOTE:** il est recommandé d'éviter les chaînes de communauté par défaut et d'utiliser des noms de communauté différents lors de l'installation.

#### **Traps activés**

L'option **Traps activés** vous permet de sélectionner l'un des traps suivants, qui sont désactivés par défaut :

| Paramètre                          | Description                                                                                                    |  |
|------------------------------------|----------------------------------------------------------------------------------------------------|--|
| Trap de démarrage à froid          | Génère un trap lorsque la passerelle Link150 est mise sous tension.                                                |  |
| Trap de démarrage à chaud          | Génère un trap lorsque le protocole SNMP est activé.                                                               |  |
| Trap de liaison non opérationnelle | Génère un trap en cas de déconnexion de la liaison de communication avec le port Ethernet.                         |  |
| Trap de liaison OK                 | Génère un trap lors de la reconnexion d'une liaison de communication sur le port Ethernet.                         |  |
| Trap d'échec d'authentification    | Génère un trap lorsqu'un gestionnaire SNMP accède à la passerelle Link150 avec une<br>authentification incorrecte. |  |

### Paramètres Ethernet avancés

#### Configuration des paramètres Ethernet avancés

Cette page permet de configurer les paramètres Ethernet avancés.

#### **AVIS**

Seul le personnel qualifié est habilité à modifier les paramètres Ethernet avancés de la passerelle Link150. Vous devez avoir lu et compris les paramètres Ethernet avancés avant d'entreprendre ces modifications.

### Le non-respect de ces instructions peut provoquer des dommages matériels.

| Etape | Action                                                                                                    | Résultat                                                  |
|-------|----------------------------------------------------------------------------------------------------|-----------------------------------------------------------|
| 1     | Dans la barre de menus Link150, cliquez sur Paramètres.                                                                | Ouvre le menu Paramètres.                                 |
| 2     | Dans le sous-menu <b>Communication</b> du menu <b>Paramètres</b> , cliquez sur <b>Configuration Ethernet avancée</b> . | Affiche les paramètres de configuration Ethernet avancés. |
| 3     | Configurez les paramètres Ethernet avancés, puis cliquez sur <b>Appliquer les modifications</b> .                      | Met à jour les paramètres Link150 Ethernet et TCP/IP.     |

**NOTE:** pour rétablir les paramètres Ethernet avancés par défaut, cliquez sur le bouton **Valeurs par défaut**.

#### Liste des paramètres Ethernet avancés du Link150

| Option                       | Description                                                                                                    | Réglages                                                        |
|------------------------------|----------------------------------------------------------------------------------------------------|-----------------------------------------------------------------|
| Durée de Vie                 | Indique le nombre de routeurs par lesquels un paquet TCP peut                                                                                                    | 1 à 255 (sauts)                                                 |
|                              |                                                                                                    | 60 sauts (réglage d'usine)                                      |
| Activer TCP persistant       | Permet d'activer ou de désactiver les transmissions<br>persistantes TCP. Lorsque cette option est désactivée, les<br>paquets persistants ne sont pas envoyés et la connexion reste<br>ouverte jusqu'à sa fermeture. | <ul> <li>Activé (réglage d'usine)</li> <li>Désactivé</li> </ul> |
| Heure                        | Temporisateur qui détecte à quel moment un dispositif<br>connecté inactif devient indisponible suite à un événement tel<br>qu'un redémarrage ou un arrêt.                                                           | 1 à 65 000 s<br>30 s (réglage d'usine)                          |
| Délai d'attente du cache ARP | Permet de définir le délai de conservation des entrées du cache                                                                                                    | 1 à 65 000 min                                                  |
|                              |                                                                                                    | 15 min (réglage d'usine)                                        |

#### **RSTP**

#### **Description**

Cette page affiche les données de diagnostic du pont RSTP et les informations de port RSTP.

#### Procédure de configuration de RSTP

| Etape | Action                                                                                               | Résultat                    |
|-------|----------------------------------------------------------------------------------------------------|-----------------------------|
| 1     | Dans la barre de menus du Link150, cliquez sur <b>Paramètres</b> .                                   | Ouvre le menu Paramètres.   |
| 2     | A partir du menu <b>Paramètres</b> , dans le sous-menu <b>Redondance</b> , cliquez sur <b>RSTP</b> . | Ouvre la page <b>RSTP</b> . |

#### **Paramètres RSTP**

| Paramètre | Description                                                                  | Réglage |
|-----------|------------------------------------------------------------------------------|---------|
| Activer   | Permet d'activer ou de désactiver les paramètres<br>de pont et de port RSTP. | -       |

#### Paramètres de pont RSTP

| Paramètre                                                  | Description                                                        | Réglage                         |
|------------------------------------------------------------|--------------------------------------------------------------------|---------------------------------|
| Priorité du pont                                           | Priorité sur 16 bits qui fait partie de l'identifiant de           | 0 – 61440                       |
|                                                            | pont.                                                              | Réglage par défaut : 32768      |
| Délai Hello                                                | Intervalle d'émission des BPDU (unités de données                  | 1à2s                            |
|                                                            | de protocole de pont) de configuration                             | Réglage par défaut : 2 s        |
| Délai maximum                                              | Temps pendant lequel une BPDU reste valide après                   | 6 à 40 s                        |
| Son emission par le pont ra<br>Paramètre inutilisé dans RS | Paramètre inutilisé dans RSTP.                                     | Réglage par défaut : 40 s       |
| Nombre de transmissions                                    | Valeur utilisée par la machine d'état Port Transmit                | 3 à 100 messages                |
|                                                            | détermine le nombre maximum de BPDU<br>transmises par délai Hello. | Réglage par défaut : 6 messages |
| Délai de transfert                                         | Temporisation utilisée par les ponts STP pour faire                | 4 à 30 s                        |
|                                                            | transfert". Paramètre inutilisé dans RSTP.                         | Réglage par défaut : 21 s       |

#### Paramètres de configuration des ports RSTP 1 et 2

| Paramètre          | Description                                                       | Réglage                                                                                                    |
|--------------------|-------------------------------------------------------------------|----------------------------------------------------------------------------------------------------|
| Priorité du port 1 | Valeur de priorité sur 8 bits incluse dans l'identifiant du port. | 0 à 240 (par pas de 16)                                                                                                    |
|                    |                                                                   | Réglage par défaut : 128                                                                                                    |
| Coût du port 1     | Contribution du port considéré au coût des chemins                | 1 à 200 000 000 selon la vitesse de la liaison                                                                                                    |
|                    | vers le pont fache qui comprend ce port.                          | Réglage par défaut : 0 (automatique)                                                                                                    |
|                    |                                                                   | RSTP calcule la valeur en fonction de la vitesse de la liaison sur le port Ethernet.                                                                                                    |
|                    |                                                                   | Lorsque le réglage est automatique, le coût est<br>défini avec la valeur par défaut selon la vitesse de<br>liaison. Par exemple : Pour une vitesse de 100<br>Mbits/s, la valeur par défaut est 200000 et pour<br>10 Mbits/s elle est de 2000000. |

**NOTE:** Si la passerelle Link150 n'est pas accessible après l'activation de RSTP, vérifiez avec votre administrateur réseau si le port RSTP est bloqué.

### **Comptes utilisateur**

### Description

Les utilisateurs du Link150 se voient affecter des noms d'utilisateur et des mots de passe. Chaque utilisateur appartient à un groupe et chaque groupe dispose de droits d'accès aux pages Web du Link150 attribués par l'administrateur du Link150.

Il existe deux comptes utilisateur prédéfinis :

Administrator (le mot de passe par défaut est l'Adresse MAC)

**NOTE:** L'**Adresse MAC** est unique pour chaque LINK150. Saisissez l'adresse MAC sans signe deux-points et en majuscules (par exemple : si l'adresse MAC du LINK150 est 00:80:f4:02:14:38, le mot de passe est 0080F4021438)

• Guest (le mot de passe par défaut est Guest)

#### **AVERTISSEMENT**

RISQUES POUVANT AFFECTER LA DISPONIBILITÉ, L'INTÉGRITÉ ET LA CONFIDENTIALITÉ DU SYSTÈME

Modifiez les mots de passe par défaut à la première utilisation afin d'empêcher tout accès non autorisé aux paramètres, contrôles et informations de l'équipement.

Le non-respect de ces instructions peut provoquer la mort, des blessures graves ou des dommages matériels.

#### Procédure de configuration des comptes d'utilisateur

| Étape | Action                                                                                                    | Résultat                                                                     |
|-------|----------------------------------------------------------------------------------------------------|------------------------------------------------------------------------------|
| 1.    | Dans la barre de menus du Link150, cliquez sur Paramètres.                                                                                                    | Ouvre le menu Paramètres.                                                    |
| 2.    | Dans le sous-menu <b>Gestion des utilisateurs</b> du menu<br>Paramètres, cliquez sur Comptes d'utilisateurs.                                                                               | Affiche les informations détaillées concernant les comptes<br>d'utilisateur. |
| 3.    | Cliquez sur <b>Ajouter un utilisateur</b> et renseignez les champs<br><b>Nom d'utilisateur, Mot de passe</b> et <b>Confirmer le mot de</b><br><b>passe</b> , puis sélectionnez <b>Rôle</b> | Entre le nom de compte du nouvel utilisateur, son mot de passe et son rôle.  |
| 4.    | Cliquez sur Appliquer les modifications.                                                                                                    | Crée le nouveau compte utilisateur pour la passerelle Link150.               |

#### **Utilisateurs**

Vous pouvez créer jusqu'à 11 comptes utilisateur, en plus des deux définis par défaut.

| Paramètre                       | Description                                                                                                    |
|---------------------------------|----------------------------------------------------------------------------------------------------|
| Nom d'utilisateur               | Entrez un nom de 4 à 16 caractères pour le nouvel utilisateur.<br>NOTE: Les noms d'utilisateur sont sensibles à la casse et ils n'autorisent pas le caractère "espace".                                            |
| Mot de passe                    | Entrez un mot de passe de 8 à 16 caractères pour le nouvel utilisateur.<br><b>NOTE:</b> Le mot de passe est sensible à la casse et il doit contenir au moins 1 chiffre, 1 lettre majuscule et 1 caractère spécial. |
| Confirmation du mot de<br>passe | Saisissez à nouveau le mot de passe pour le confirmer.<br>NOTE: le mot de passe est sensible à la casse.                                                                                                    |
| Rôle                            | Sélectionnez le rôle affecté au nouvel utilisateur.                                                                                                    |

#### Comptes et mots de passe du Link150

| Comptes                                                  | Mot de passe                                                                                                    |
|----------------------------------------------------------|----------------------------------------------------------------------------------------------------|
| Administrator                                            | Adresse MAC<br>NOTE: L'Adresse MAC est unique pour chaque LINK150.<br>Saisissez l'adresse MAC sans signe deux points et en<br>majuscules (par exemple : si l'adresse MAC du LINK150 est<br>00:80:f4:02:14:38, le mot de passe est 0080F4021438) |
| Guest                                                    | Guest                                                                                                    |
| Comptes définis par l'utilisateur (10 comptes possibles) | Mots de passe définis par l'utilisateur                                                                                                    |

#### Stratégie de verrouillage de compte d'utilisateur

Après la 5ème tentative consécutive de connexion non valide, la connexion à la page Web est verrouillée pendant 2 minutes. Au bout de ces 2 minutes, la page Web est déverrouillée. Vous pouvez également effectuer un redémarrage, un redémarrage progressif ou une réinitialisation d'usine pour déverrouiller le compte utilisateur.

**NOTE:** Si vous effectuez une réinitialisation d'usine, tous les comptes d'utilisateur sauf Administrator et Guest sont supprimés et le compte utilisateur de la page Web reprend les paramètres par défaut définis en usine.

### **Sécurité**

#### Description

Cette page vous permet d'afficher le certificat de sécurité HTTPS actuel, de télécharger un certificat fourni par l'utilisateur émis par l'autorité de certification et de réinstaller le certificat auto-signé par défaut.

#### Procédure de configuration du certificat par défaut

| Etape | Action                                                                                                    | Résultat                                                                                                    |
|-------|----------------------------------------------------------------------------------------------------|----------------------------------------------------------------------------------------------------|
| 1     | Dans la barre de menus du Link150, cliquez sur Paramètres.                                                                                                  | Ouvre le menu Paramètres.                                                                                   |
| 2     | Dans le sous-menu <b>Sécurité</b> du menu <b>Paramètres</b> , cliquez sur <b>Certificat produit</b> .                                                       | Ouvre la page Certificat produit.                                                                           |
| 3     | Cliquez sur <b>Certificat par défaut</b> pour installer le certificat, puis cliquez sur <b>Oui</b> dans la fenêtre contextuelle <b>Certificat produit</b> . | Installe le certificat auto-signé par défaut.                                                               |
| 4     | Cliquez sur <b>Reconnecter</b> , puis connectez-vous.                                                                                                    | Termine la connexion actuelle et en initie<br>une nouvelle à l'aide du certificat auto-signé<br>par défaut. |

#### Procédure de configuration du certificat fourni par l'utilisateur

| Etape | Action                                                                                                    | Résultat                                                                                                    |
|-------|----------------------------------------------------------------------------------------------------|----------------------------------------------------------------------------------------------------|
| 1     | Dans la barre de menus du Link150, cliquez sur Paramètres.                                                                 | Ouvre le menu Paramètres.                                                                                      |
| 2     | Dans le sous-menu <b>Sécurité</b> du menu <b>Paramètres</b> , cliquez sur <b>Certificat produit</b> .                      | Ouvre la page Certificat produit.                                                                              |
| 3     | Cliquez sur <b>Importer certificat</b> puis sur <b>Parcourir</b> pour sélectionner le certificat fourni par l'utilisateur. | Sélectionne le certificat fourni par l'utilisateur.                                                            |
| 4     | Saisissez le mot de passe du certificat et cliquez sur <b>Appliquer les</b> modifications.                                 | Importe le certificat.                                                                                         |
| 5     | Cliquez sur <b>Reconnecter</b> , puis connectez-vous.                                                                      | Termine la connexion actuelle et en initie<br>une nouvelle à l'aide du certificat fourni par<br>l'utilisateur. |

#### Paramètres des certificats de produit

| Paramètre          | Description                                                      | Réglages                                                                                                    |
|--------------------|------------------------------------------------------------------|----------------------------------------------------------------------------------------------------|
| Type de certificat | Indique le type de certificat de sécurité HTTPS.                 | <ul> <li>Auto-signé</li> <li>Fourni par l'utilisateur</li> </ul>                                                                                                    |
| Objet              | Fournit les informations d'attribut de certificat disponibles.   | <ul> <li>CN : Nom commun</li> <li>OU : Unité organisationnelle</li> <li>O : Organisation</li> <li>L : Localité</li> <li>S : Nom de l'État ou de la province</li> <li>C : Nom du pays</li> </ul> |
| Emetteur           | Affiche l'autorité de certification ayant émis le<br>certificat. | -                                                                                                    |
| Date de création   | Affiche la date de début de validité du certificat.              | _                                                                                                    |
| Date d'expiration  | Affiche la date de fin de validité du certificat.                | -                                                                                                    |

| Paramètre             | Description                                     | Réglages |
|-----------------------|-------------------------------------------------|----------|
| Package de certificat | Permet d'importer le package de certificat.     | -        |
| Mot de passe          | Permet de saisir le mot de passe du certificat. | -        |

## Dépannage

## **A A DANGER**

#### **RISQUE D'ÉLECTROCUTION, D'EXPLOSION OU D'ARC ÉLECTRIQUE**

- Portez un équipement de protection individuelle adapté et respectez les consignes de sécurité électrique courantes. Reportez-vous à la norme NFPA 70E aux États-Unis ou aux normes locales en vigueur.
- Coupez toutes les alimentations du dispositif et de l'équipement sur lequel il est installé avant d'intervenir sur le dispositif ou l'équipement.
- Utilisez toujours un détecteur de tension à valeur nominale appropriée pour vous assurer que le dispositif est bien hors tension.
- Ne dépassez pas la capacité maximale du dispositif.
- Raccordez la terre de protection avant de mettre sous tension le dispositif.

Le non-respect de ces instructions provoquera la mort ou des blessures graves.

## **AVERTISSEMENT**

#### RISQUE D'ÉLECTROCUTION, D'EXPLOSION OU ÉCLAIR D'ARC ÉLECTRIQUE

- Seul le personnel qualifié est habilité à installer et réparer cet équipement.
- Les personnes qualifiées effectuant des diagnostics ou des dépannages nécessitant la mise sous tension de conducteurs électriques doivent respecter les pratiques de sécurité en matière de travaux d'électricité. Par exemple, aux États-Unis, la norme NFPA 70E.

Le non-respect de ces instructions peut provoquer la mort, des blessures graves ou des dommages matériels.

| Problème                                                                                      | Cause possible                                              | Solution                                                                                                    |
|-----------------------------------------------------------------------------------------------|-------------------------------------------------------------|----------------------------------------------------------------------------------------------------|
| Voyant d'état du module vert clignotant<br>(allumé pendant 500 ms, éteint pendant<br>500 ms)  | Firmware du Link150<br>corrompu                             | Mettez à niveau le firmware. Voir Mise à jour du firmware<br>de la passerelle Ethernet Link150, page 19.<br><b>NOTE:</b> Si un message d'erreur s'affiche lors de la<br>suppression du fichier <i>gateway.bin</i> , essayez de copier-<br>coller ce fichier pour mettre à niveau le firmware. |
| Voyant d'état du module rouge clignotant<br>(allumé pendant 500 ms, éteint pendant<br>500 ms) | Firmware du Link150 en<br>mode dégradé                      | Remplacez la passerelle Link150 lors du prochain cycle de maintenance.                                                                                                    |
| Voyant d'état du module rouge fixe                                                            | Passerelle Link150 hors service                             | Demandez de l'aide à votre représentant local.                                                                                                    |
| Voyant d'état du réseau rouge fixe                                                            | Adresse IP en double dans<br>la passerelle Link150.         | Affectez une nouvelle adresse IP à la passerelle Link150.<br>Si le problème persiste, demandez de l'aide à votre<br>administrateur réseau.                                                                                                    |
| Voyant d'état du réseau orange fixe                                                           | Erreur dans la configuration<br>IP de la passerelle Link150 | <ul> <li>Vérifiez que tous les paramètres IP sont corrects<br/>(consultez la page de configuration IP). OU</li> <li>Demandez de l'aide à votre administrateur réseau.</li> </ul>                                                                                                    |
| Impossible de naviguer dans les pages Web                                                     | Configuration réseau<br>incorrecte                          | Vérifiez que tous les paramètres IP sont corrects.                                                                                                    |
|                                                                                               |                                                             | Vérifiez que la passerelle Link150 reçoit les requêtes<br>(commande ping à Link150dans la fenêtre d'invite DOS).<br>Saisissez <b>ping</b> et l'adresse IP du Link150 par exemple,<br>ping 169.254.0.10).                                                                                      |
|                                                                                               |                                                             | Assurez-vous que tous les paramètres de connexion dans les options Internet de votre navigateur sont corrects.                                                                                                    |
|                                                                                               | Numéro de port HTTP<br>perdu                                | Réinitialisez les réglages d'usine                                                                                                    |
| Aucune LED allumée                                                                            | Alimentation absente ou instable                            | Alimentez le dispositif ou vérifiez la source d'alimentation.                                                                                                    |

| Problème                                | Cause possible      | Solution                                                                    |
|-----------------------------------------|---------------------|-----------------------------------------------------------------------------|
| Une LED éteinte                         | LED grillée         | Demandez de l'aide à votre représentant local.                              |
| Voyant de communication Ethernet éteint | Liaison non établie | Assurez-vous d'avoir utilisé le bon câble et vérifiez qu'il est<br>branché. |

NOTE: effacez les cookies si les modifications appliquées ne s'affichent pas.
## **Normes**

| Réglementation | Norme                                                  | Objectif                          |
|----------------|--------------------------------------------------------|-----------------------------------|
| Marquage UKCA  |                                                        | Fabricant :                       |
|                | Schneider Electric Limited UK                          | Schneider Electric Industries SAS |
|                | Telford, TF3 3BL CA<br>United Kingdom<br>www.se.com/uk | 35, rue Joseph Monier             |
|                |                                                        | CS 30323                          |
|                |                                                        | F - 92506 Rueil Malmaison cedex   |
|                |                                                        | www.se.com                        |
|                |                                                        |                                   |
|                |                                                        | Importateur :                     |
|                |                                                        | Schneider Electric Limited        |
|                |                                                        | Stafford Park 5                   |
|                |                                                        | Telford, TF3 3BL                  |
|                |                                                        | Royaume-Uni                       |

Schneider Electric 35 rue Joseph Monier 92500 Rueil Malmaison France

+ 33 (0) 1 41 29 70 00

www.se.com

Les normes, spécifications et conceptions pouvant changer de temps à autre, veuillez demander la confirmation des informations figurant dans cette publication.

© 2022 Schneider Electric. Tous droits réservés.

DOCA0110FR-07